# User's Manual

AL-9700 Series AL-9705 15" Dual-Core Media-Enhanced POS system

# **Copyright Notice**

This document is copyrighted, © 2009. All rights are reserved. Firich Enterprise Co., Ltd reserves the right to make improvements of the product described in this manual at any time without notice.

No part of this manual may be reproduced, copied, translated, or transmitted in any form or by any means without the prior written permission from Firich Enterprise Co., Ltd. Information provided in this manual is intended to be accurate and reliable. However, Firich Enterprise Co., Ltd assumes no responsibility for its use, nor for any infringements upon the rights of third parties, which may result from its use.

The material in this document is for product information only and is subject to change without notice. While reasonable efforts have been made in the preparation of this document to assure its accuracy, Firich Enterprise Co., Ltd, assumes no liabilities resulting from errors or omissions in this document, or from the use of the information contained herein.

# **Safety and Warranty**

1. Read these safety instructions carefully.

2. Keep this user's manual for later reference.

3. Disconnect this equipment from any AC outlet before cleaning. Do not use liquid or spray detergents for cleaning. Use a damp cloth.

4. For pluggable equipment, the power outlet must be installed near the equipment and must be easily accessible.

5. Keep this equipment away from humidity.

6. Put this equipment on a reliable surface during installation. Dropping it or letting it fall could cause damage.

7. The openings on the enclosure are for air convection. Protect the equipment from overheating. DO NOT COVER THE OPENINGS.

8. Make sure the voltage of the power source is correct before connecting the equipment to the power outlet.

9. Position the power cord so that people cannot step on it. Do not place anything over the power cord.

10. All cautions and warnings on the equipment should be noted.

11. If the equipment is not used for a long time, disconnect it from the power source to avoid damage by transient over-voltage.

12. Never pour any liquid into an opening. This could cause fire or electrical shock.

13. Never open the equipment. For safety reasons, only qualified service personnel should open the equipment.

14. If any of the following situations arises, get the equipment checked by service personnel:

- a. The power cord or plug is damaged.
- b. Liquid has penetrated into the equipment.
- c. The equipment has been exposed to moisture.
- d. The equipment does not work well, or you cannot get it to work according to the user's manual.
- e. The equipment has been dropped and damaged.

f. The equipment has obvious signs of breakage.

15. DO NOT LEAVE THIS EQUIPMENT IN AN UNCONTROLLED ENVIRONMENT WHERE THE STORAGE TEMPERATURE IS BELOW -20°C (-4°F) OR A BOVE 60°C (140°F). IT MAY DAMAGE THE EQUIPMENT.

# **Table of Content**

| Chapter 1                                                | 1  |
|----------------------------------------------------------|----|
| Introduction                                             | 1  |
| AI -9705 Introduction                                    | 1  |
| A Quick Tour for AI -9705                                | 2  |
| AL-9705 Dimension                                        |    |
| Rear I/O Panel                                           |    |
| Packing List                                             | 5  |
| Chapter 2                                                | 6  |
| Hardware Installation and Upgrading                      | 6  |
| 2 x 2.5" Hard Disk Drive Installation                    | 6  |
| Pole-Type VFD / 2 <sup>nd</sup> LCD Display Installation | 7  |
| Memory (DDRII RAM) / CPU Installation                    | 8  |
| Jumper Setting Adjustment                                | 8  |
| MCR Parameter Modification                               | 9  |
| i-Button Installation                                    | 9  |
| Cash Drawer Installation                                 |    |
| Chapter 3                                                | 11 |
| Software Installation and Setup                          | 11 |
| Please follow this installation sequence                 |    |
| AMD Chipset Driver Installation for Windows XP           |    |
| NetFramework Installation                                |    |
| LAN Driver Installation                                  |    |
| LAN Driver Installation for Windows XP                   |    |
| Audio Driver Installation                                |    |
| Audio Driver Installation for Windows XP                 |    |
| ELO Touch Tools Installation                             |    |
| ELO Control Panel                                        | 24 |
| TouchKit Tools Installation (Fujitsu)                    | 27 |
| Fuji TouchKit Control Panel                              |    |
| Wireless LAN Driver Installation                         |    |
| Utility Settings and Illustration                        |    |
| Dual Display Settings                                    |    |
| RAID Function BIOS Settings                              |    |
| Realtek Audio Tool Settings for Dual Strings             |    |
| Chapter 4                                                | 50 |
| Specifications                                           | 50 |
| AL-9705 Specifications                                   |    |
| Chapter 5                                                | 52 |
| Troubleshooting                                          | 52 |
| ELO Touch Panel Cannot Calibrate Correctly               |    |

| LAN Is Not Functioning Properly                                        | 52 |
|------------------------------------------------------------------------|----|
| COM2 / 3 / 4 / 5 / 6 Are Not Functioning Properly                      |    |
| Cash Drawer Port Is Not Functioning Properly                           |    |
| USB Device Is Not Functioning Properly                                 | 53 |
| RAID Driver Installation Cannot Work via USB Floppy Disk in Windows XP | 53 |

# Chapter 1

# Introduction

# **AL-9705 Introduction**

Combining POS application with HD level media performance, AL-9705 leads the POS terminal development into a new era. With the ATI HD3200 graphic IC integrated and optional side-port memory support, it becomes possible for a POS terminal to be more than a POS—it can also serve as a digital signage player. Besides the excellent media enhanced features, AL-9705 is equally strong in POS application features, such as dual-core CPU support, 2 x HDD with RAID function, abundant I/O access, and easy-maintenance mechanical structure. Though as powerful as it is, AL-9705 is supplied with a 150W power adaptor only, reducing the power consumption efficiently as a little tribute to our planet.

#### **Main Features:**

- Multiple display with independent audio stream support
- Strong graphic performance, supporting mpeg2/4, H.264…etc
- 2 x HDD trays available with RAID function support
- Integrated OSD and monitor power indicator for better display monitoring
- Easy maintenance for HDD, RAM, and the M/B box
- Easy access for jumper setting adjustment

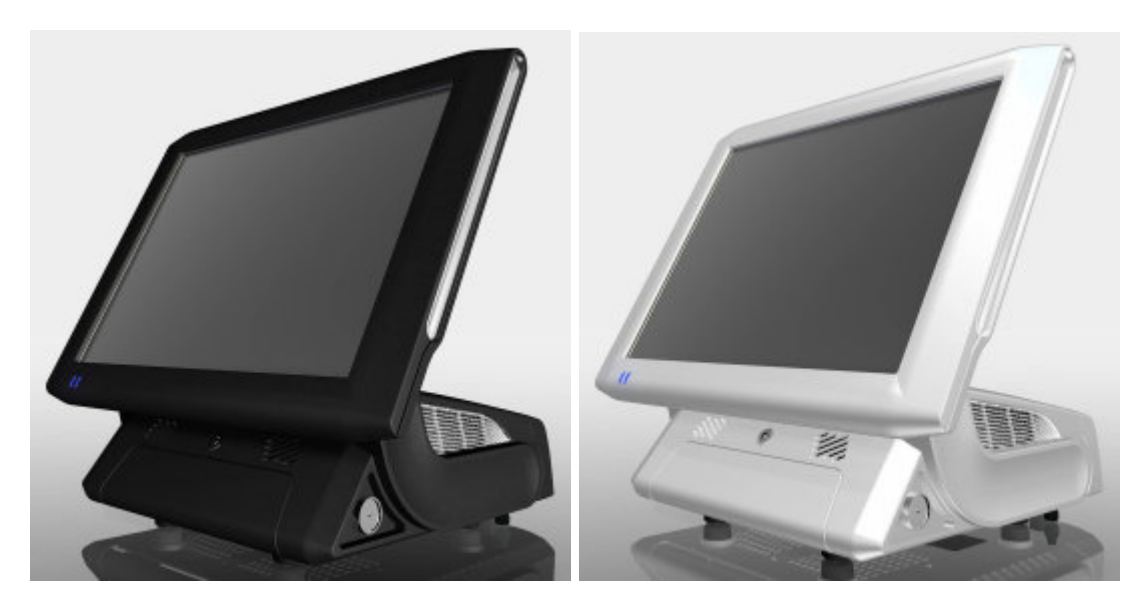

AL-9705 (Black & Silver v.s. Silver & White)

# A Quick Tour for AL-9705

Before you start, take a moment to become familiar with AL-9705.

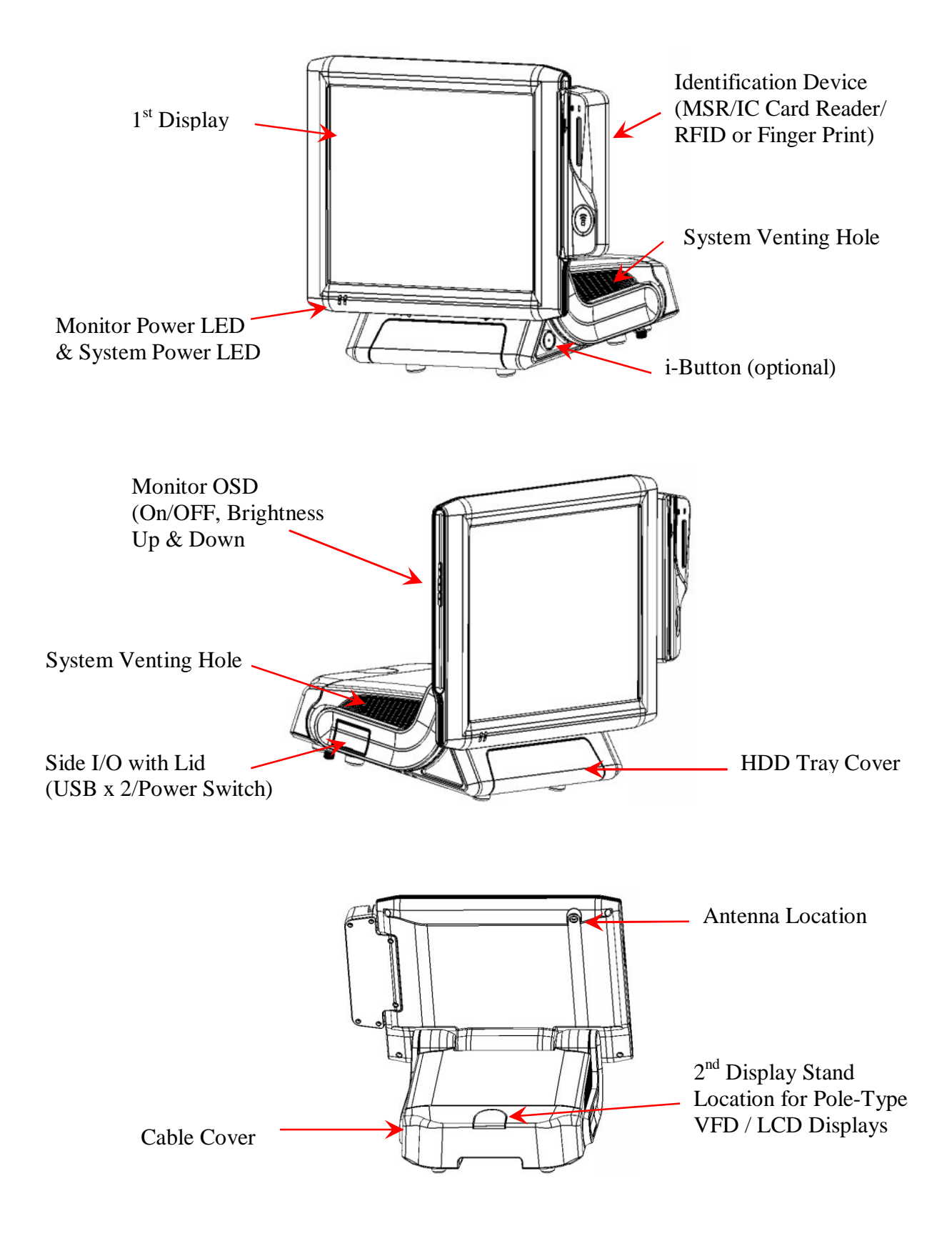

# AL-9705 Dimension

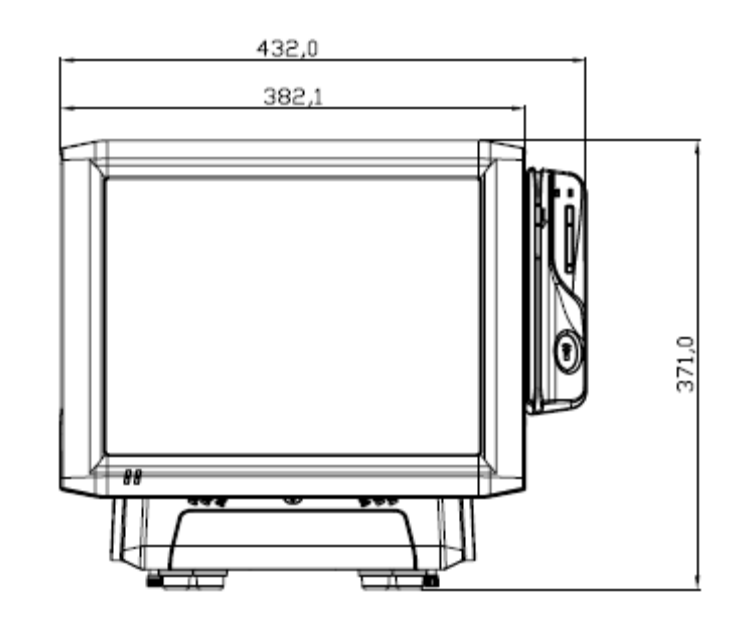

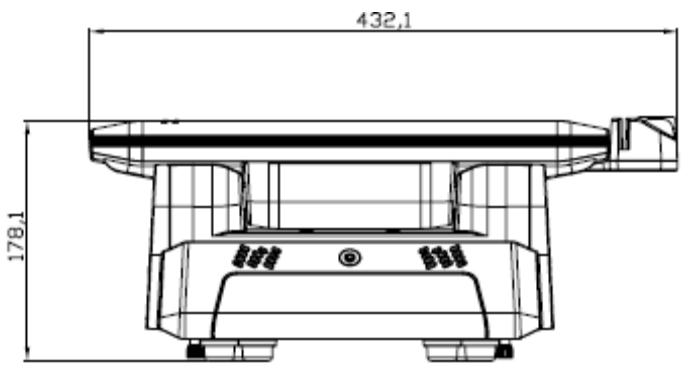

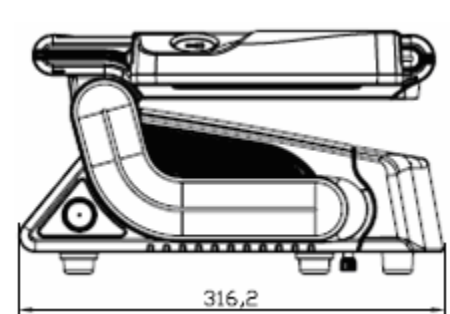

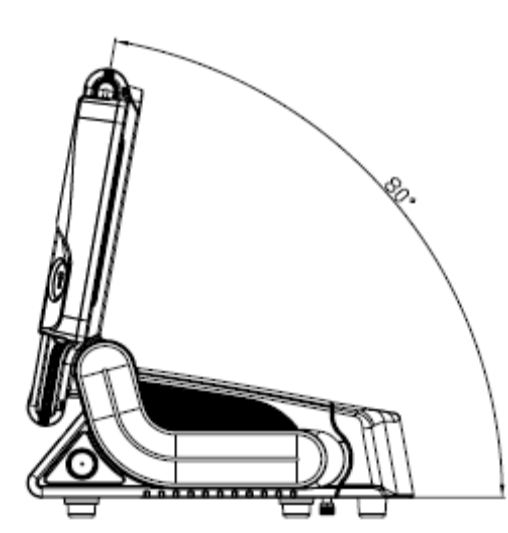

# **Rear I/O Panel**

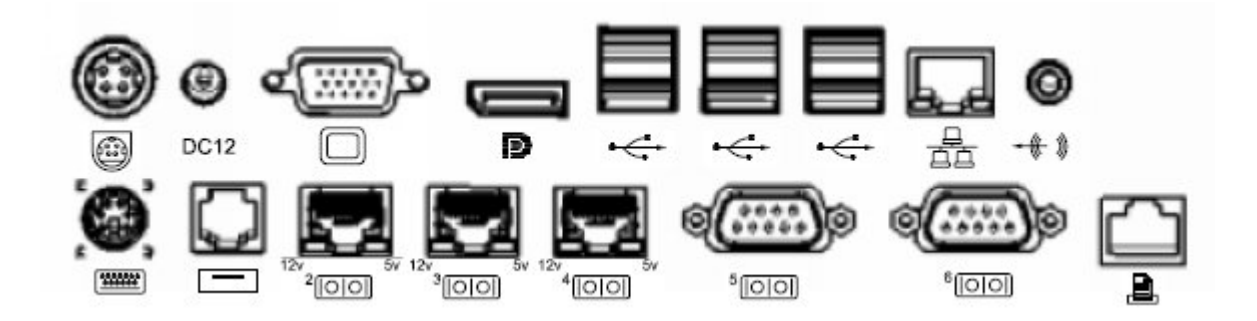

| I/O Port                                 | Connector Type                                        | Description                                                                                                    |
|------------------------------------------|-------------------------------------------------------|----------------------------------------------------------------------------------------------------|
| -# »                                     | Earphone connector                                    | Connect the speakers to this port                                                                                                    |
| Ŷ                                        | USB type A connector                                  | Standard USB connector for external device                                                                                                    |
|                                          | DC Power connector                                    | Connect the power supply to this port                                                                                                    |
| ²(0 0) ³(0 0)<br>⁴(0 0)                  | VFD / RJ45 connector<br>w/ LED Indicators<br>(5V/12V) | This RJ45 port can be used to attach a VFD customer display or serve as an additional serial port (switching cable provided). (Green LED for 5V/ Orange LED for 12V/ None for RI.) |
|                                          | RJ11 connector                                        | Cash drawer connector, 12V / 24V selectable by jumper (JP7)                                                                                                    |
| 0000000                                  | PS2 connector                                         | Connect the keyboard or mouse to this port                                                                                                    |
| <sup>5</sup> [0]0]<br><sup>6</sup> [0]0] | D-SUB 9 connector                                     | The serial ports COM5/COM6 can be used to connect devices such as a printer or a fax/modem.                                                                                        |
|                                          | 10-pin RJ45 10P10C<br>Connector                       | The RJ45 connector is for connecting LPT-type<br>KeyPro solution                                                                                                    |
| 蛊                                        | RJ45 connector                                        | Connect AL-9705 to the Ethernet                                                                                                    |
| 0                                        | D-Sub 15 Pin<br>Connector                             | The VGA port is used for connecting LCD or CRT monitors or pole-type 2 <sup>nd</sup> LCD customer displays.                                                                        |
| D                                        | 20 Pin Display Port<br>Connector (Male)               | The display port can be used to connect HD level resolution displays (cable adaptors for DP to VGA/DVI/HDMI are optionally provided.)                                              |
| DC12                                     | 12V DC-out<br>connector                               | This DC-out port can sustain the power of the monitor or any other devices which need 12V DC power input.                                                                          |

# **Packing List**

- AL-9705 Main System x 1
- 150W Power Adaptor x 1
- Driver & Manual CD x 1
- AC Power Cord x 1
- 2.5" HDD Tray x 1
- COM port switching cable (RJ45 to

D-SUB 9 pin) x 3

#### **Optional:**

- 2<sup>nd</sup> 2.5" HDD Tray
- Pole-type 12" /15" LCD Customer Display
- MCR / IC Card Reader / Finger Print or RFID Selectable 3-in-1 Module
- I-Button (by factory order)
- WiFi Wireless Module
- DP Cable Adaptors: DP to VGA / DVI / HDMI Available

# Chapter 2

# Hardware Installation and Upgrading

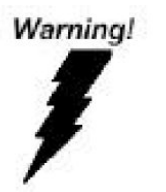

Do not remove the rear cover until you have verified that no power is supplied to the system. Power must be switched off and the power cord must be unplugged. Every time you service the system, you should be aware of this.

### 2 x 2.5" Hard Disk Drive Installation

- 1. Turn off power and remove power cord from the system
- 2. Unlock the HDD tray cover in front and reveal the HDD trays (One tray as default).

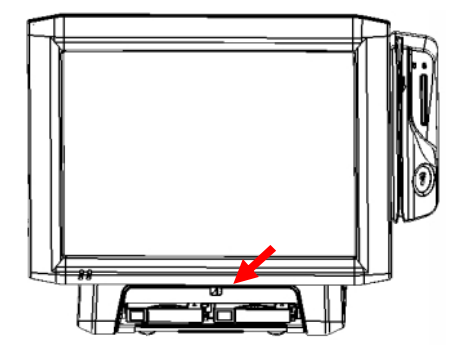

3. Push the tray button and pull out the tray module to replace the HDD.

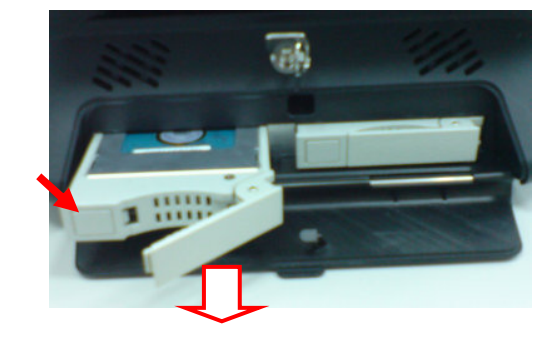

- 4. Restore the HDD tray to the system.
- 5. Lock the HDD tray cover.
- 6. Connect the power cord to the system.

# Pole-Type VFD / 2<sup>nd</sup> LCD Display Installation

1. Remove the lid on the cable cover

2. Fix the pole stand with screws and place the pole-type customer display / 2<sup>nd</sup> LCD display to the stand

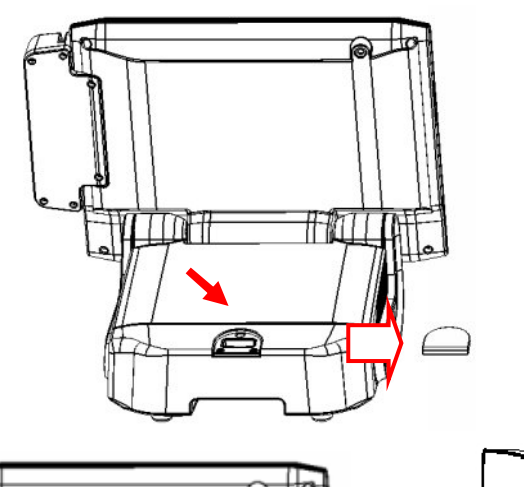

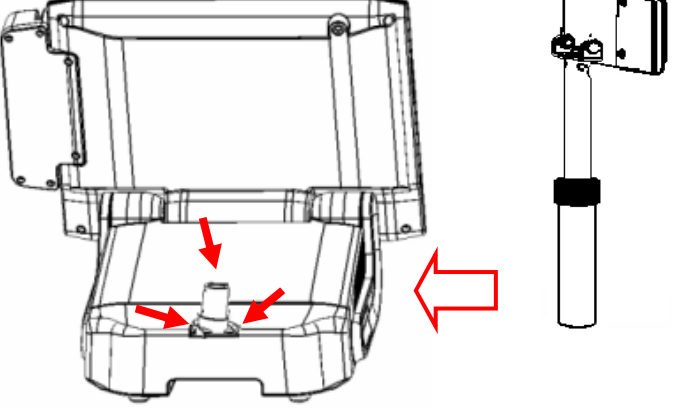

3. Connect the RJ45 or RS-232 (D-Sub 9) cable to the system for VFD.

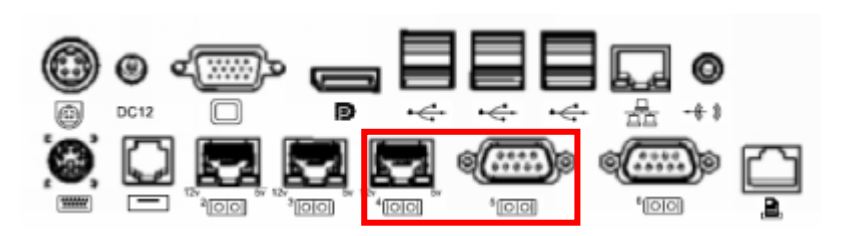

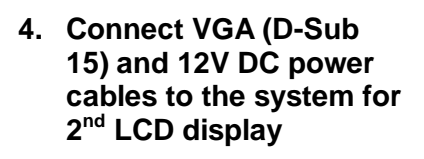

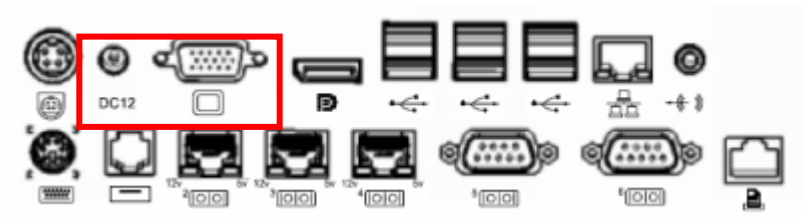

# Memory (DDRII RAM) / CPU Installation

1. Unscrew and remove the top cover

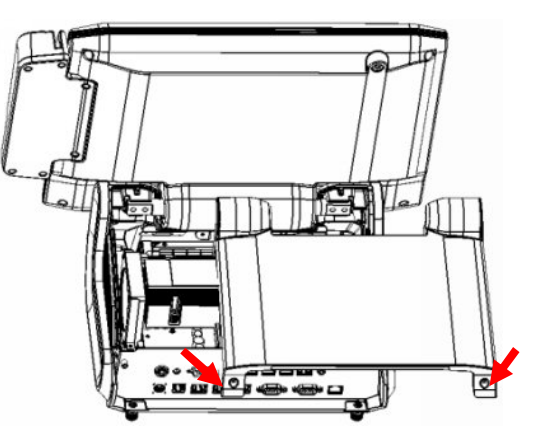

- 2. Install the DDRII RAM or CPU you require.
- 3. Restore the top cover.

## **Jumper Setting Adjustment**

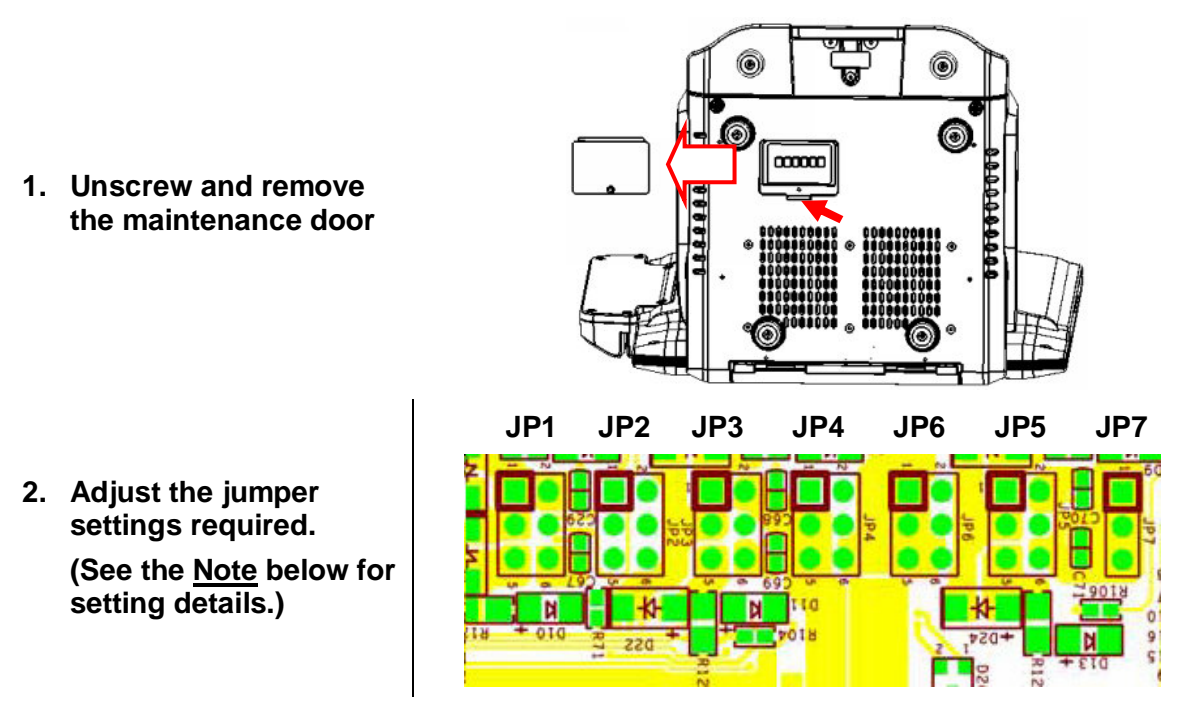

3. Restore the maintenance door.

### Note:

#### COM2(JP1)COM3(JP3)COM4(JP5)

| POWER & RI | JUMP SELECT |  |  |
|------------|-------------|--|--|
| MODE       | SHORT       |  |  |
| +5V        | 1-2         |  |  |
| RI         | ★ 3-4       |  |  |
| +12V       | 5-6         |  |  |

COM2(JP2)COM3(JP4)COM4(JP6)

| MODE  | JUMP SELECT |             |  |
|-------|-------------|-------------|--|
|       | SHORT       |             |  |
| RS232 | *           | 1-3,2-4     |  |
| +VFD  |             | 1-2,3-5,4-6 |  |

| CASH DRAWER Voltage(JP7) |             |  |  |
|--------------------------|-------------|--|--|
| MODE                     | JUMP SELECT |  |  |
|                          | SHORT       |  |  |
| +12V                     | ★ 1-2       |  |  |

2-4

+24V

## **MCR Parameter Modification**

This option is for users who need to customize the MCR parameters for a particular task.

The MCR parameters can be modified by using the supplied utility program. The utility can be found on the CD that came with your system in the "\Utilities\USB MSR\Software" folder. The program name is HID\_MSR\_PSW00003.exe.

And the utility user manual can be found in "\Utilities\USB MSR\Documents\ HidMsrUserManual\_TM970001.pdf."

# i-Button Installation

The i-Button applied in AL-9700 is a COM-interfaced device which simulates K/B input as default application. The testing program "iButtonTester" may be retrieved from our technical website.

The command set is shown as follows.

| Command | Interpret        |
|---------|------------------|
| ESC w   | Read iButton Key |

Note:

1. Put the key to i-button reader to generate an interrupt and send the key data to the terminal.

2. Remove the key from i-button reader to generate an interrupt and send '0 0 0 0 0 0' to the terminal.

# **Cash Drawer Installation**

Before connecting the cash drawer to the **AL-9705**, please make sure the drive voltage and cable pin assignment of the cash drawer matches the definition of the cash drawer port of **AL-9705**. Please refer to the mother board manual GPIO part for more information.

Plug cash drawer cable into the cash drawer port.

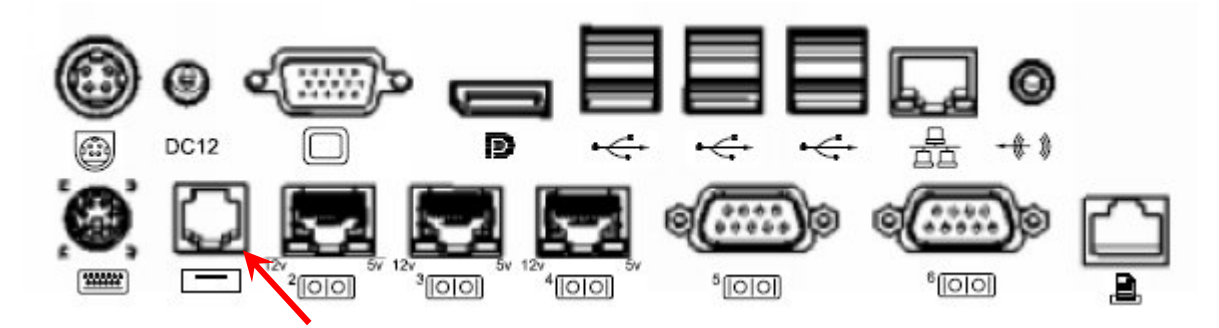

Note: If the cash drawer cannot be detected by the system, please refer to troubleshooting.

Up to two cash drawers may be driven from this port. Driving voltage of the solenoid is DC+12V / 24V selectable (via JP7). I/O port 2F is used for drawer operation. A test program is supplied, for Linux and Windows, source code of which is available on request by software developers. OPOS driver, test software and sample dll files can be found under the Utility folder in the system driver CD attached.

(DLL Library: Utilities\Cash Drawer\cashdrawerdll\ Test Program: \Utilities\Cash Drawer\cashdrawertest\)

To test for drawer open, read port 2F, if bit 0=1 then drawer is open, if bit 0=0 drawer is closed. Before testing the cash drawer function, ensure to initiate the GPIO port first referring to the command sets below:

#### initGPIO=2e,87,2e,87,2e,07,2f,07,2e,f1

( 2e stands for the address while '87', '07', 'f1' stands for the value to the address. All the values here are hexadecimal.)

# Chapter 3

# Software Installation and Setup

AL-9705 comes with a variety of drivers for different operating systems.

You may find the system CD with all the necessary drivers and utilities.

### Please follow this installation sequence.

Driver installation sequence:

Chipset Driver  $\rightarrow$  NetFramework  $\rightarrow$  LAN Driver  $\rightarrow$  Audio Driver  $\rightarrow$  Touch Tools  $\rightarrow$  Utilities

The reason to follow our sequence is that IRQ settings will be changed by Windows XP to non supported values, and you may encounter unnecessary problems later.

# **AMD Chipset Driver Installation for Windows XP**

The AMD 780E driver installation will include not only the chipset drivers, but also the built-in ATI utilities for graphics (Catalyst Control Center), audio and RAID function. During the installation, the system will show the message requesting the installation of **NetFramework**. Please direct manually to the folder to complete the process.

- 1. Insert the CD into your CD ROM Drive.
- 2. Locate the folder of D:\Driver\CHIPSET\WinXP\
- 3. Open Setup.exe

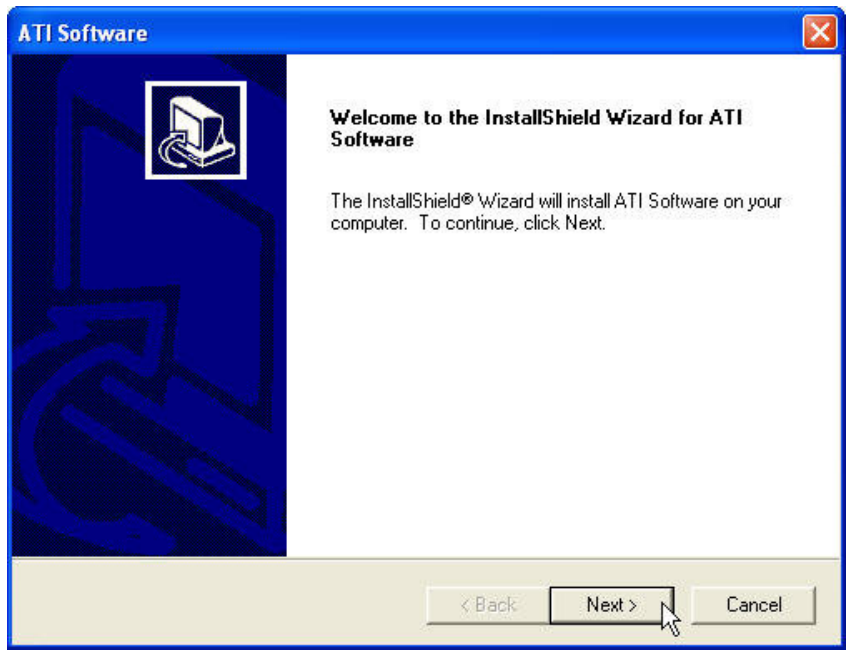

4. Click Next.

| icense Agreement                   |                                             |                  |
|------------------------------------|---------------------------------------------|------------------|
| Please read the following license  | agreement carefully.                        | Ċ                |
| Press the PAGE DOWN key to :       | see the rest of the agreement.              |                  |
| End User License Agreement         |                                             | ~                |
| PLEASE READ THIS LICENSE           | CAREFULLY BEFORE USING THE SOFT             |                  |
| THE TERMS OF THIS LICENS           | E. IF YOU DO NOT AGREE TO THE TEF           | E BUUND BY       |
| LICENSE, PROMPTLY RETUR            | IN THE SOFTWARE TO THE PLACE WH             | ERE YOU          |
| UBTAINED IT AND YOUR MU            | NEY WILL BE REFUNDED.                       |                  |
| 1. License. The software acco      | mpanying this License (hereinafter "Softwar | re"), regardless |
| or the media on which it is distri | buted, are licensed to you by ATT Technolo  | gies, Inc. for   |
| Do you accept all the terms of th  | e preceding License Agreement? If you ch    | hoose No, the    |
| setup will close. To install ATI S | oftware, you must accept this agreement.    |                  |
| allShield                          |                                             |                  |
|                                    |                                             | -1               |
|                                    | / Pool/ Voo                                 | l No             |

5. Read the License Agreement and click Yes.

| ATI Software                      |                                                                                                    | $\overline{\mathbf{X}}$ |
|-----------------------------------|----------------------------------------------------------------------------------------------------|-------------------------|
| Select Compone<br>Select the comp | n <b>ts</b><br>onent you want to install.                                                                        |                         |
| Please select the                 | component that you want to install.<br>Express: Recommended<br>Custom: For advanced users and system administrat | OTS                     |
| InstallShield                     | < Back N                                                                                                    | ext> Cancel             |

6. Click Express: Recommended to start the installation.

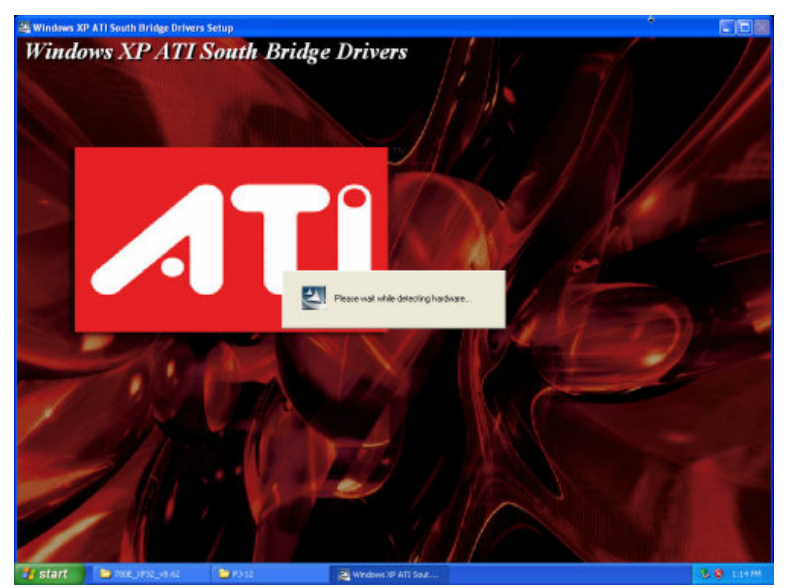

7. Please wait while the setup program processing.

| <b>21</b> 1158: |  |
|-----------------|--|
|                 |  |
|                 |  |
|                 |  |

8. Click OK to continue.

| ATI Catalyst Control Center                                                |
|----------------------------------------------------------------------------|
| Setup Status                                                               |
| ATI Catalyst Control Center is configuring your new software installation. |
| Installing: Help ZH-CHS                                                    |
|                                                                            |
|                                                                            |
| InstallShield Cancel                                                       |

**9.** Please wait for the configuration process.

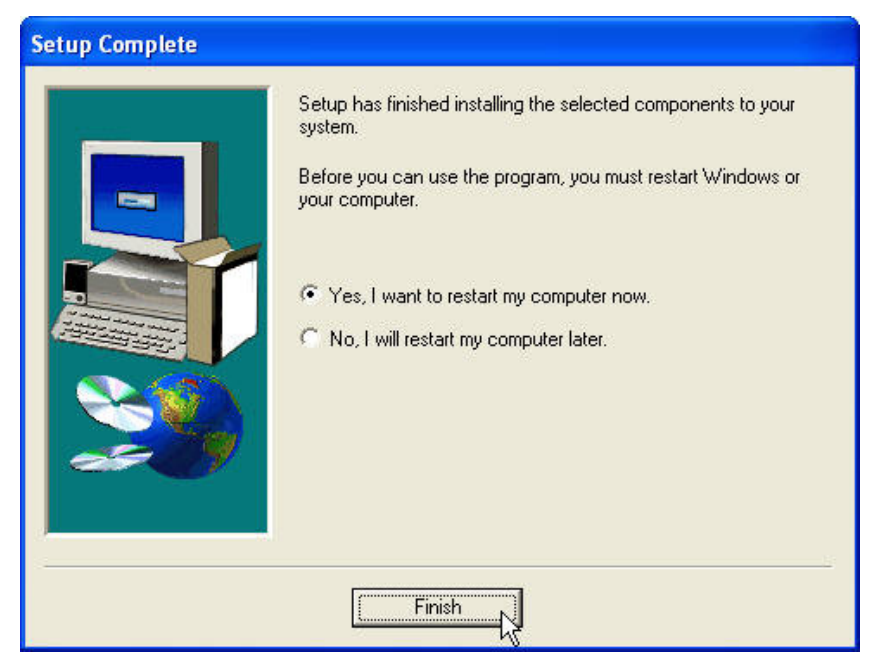

10. When the 'Setup Complete' message appears, click Finish to restart your computer.

# **NetFramework Installation**

- 1. Locate D:\ Driver \CHIPSET\Win XP\Net Framework 2.0\
- 2. Open dotnetfx.exe

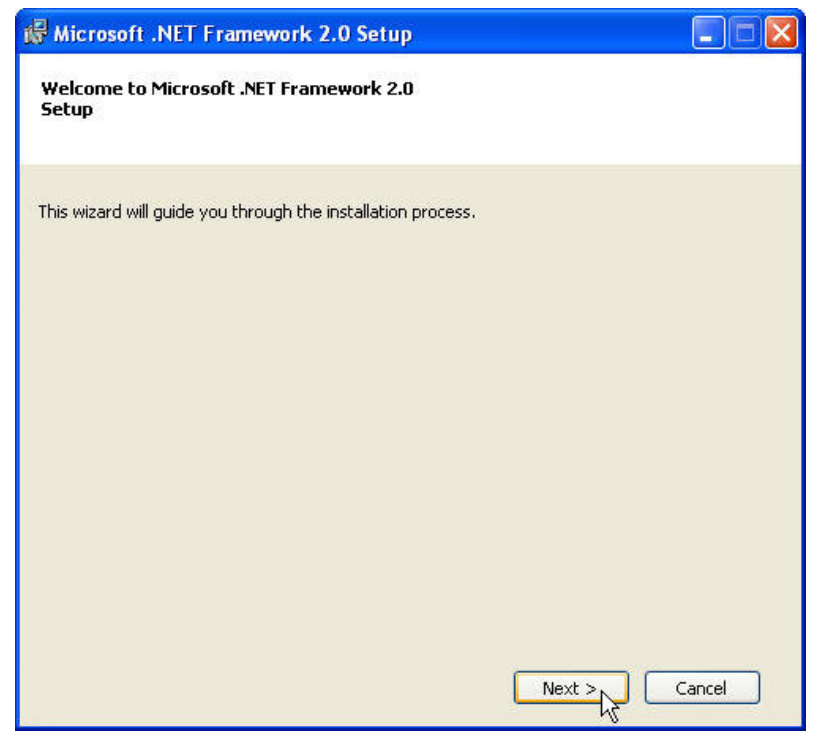

3. Click Next to continue.

| Microsoft .NET I                                                                                                    | ramework 2.0                                                                                                    | Setup                                                                                  |                                                                                         |                                            |
|----------------------------------------------------------------------------------------------------|----------------------------------------------------------------------------------------------------|----------------------------------------------------------------------------------------|-----------------------------------------------------------------------------------------|--------------------------------------------|
|                                                                                                    |                                                                                                    |                                                                                        |                                                                                         |                                            |
|                                                                                                    |                                                                                                    |                                                                                        |                                                                                         |                                            |
| End-User License                                                                                                    | Agreement                                                                                                    |                                                                                        |                                                                                         | <u>^</u>                                   |
| MICROSOFT SOFTW<br>MICROSOFT .NET FR                                                                                  | ARE SUPPLEMENTAL<br>AMEWORK 2.0                                                                                  | LICENSE TERMS                                                                          |                                                                                         |                                            |
| Microsoft Corporation<br>supplement to you,<br>software (the "softw<br>not have a license fo<br>validly licensed copy | n (or based on when<br>If you are licensed to<br>are"), you may use l<br>r the software, You<br>of the software. | e you live, one of i<br>o use Microsoft Wi<br>this supplement. Y<br>I may use a copy o | ts affiliates) licens<br>ndows operating s<br>'ou may not use it<br>f this supplement ( | es this<br>ystem<br>if you do<br>with each |
| 1 12 12 12                                                                                                    |                                                                                                    | \$2 Zi                                                                                 | 21 - 22                                                                                 | . 💌                                        |
|                                                                                                    |                                                                                                    |                                                                                        | ſ                                                                                       | Print                                      |
| y clicking "I accept t<br>roduct, I indicate th<br>icense Agreement.                                                  | he terms of the Licer<br>at I have read, unde                                                                    | nse Agreement" ar<br>erstood, and agree                                                | d proceeding to u<br>d to the terms of                                                  | se the<br>the End-User                     |
|                                                                                                    |                                                                                                    |                                                                                        |                                                                                         |                                            |
| ✓ I accept the te                                                                                                    | rms of the Licens                                                                                                | e Agreement                                                                            |                                                                                         |                                            |
| ✓ I accept the te                                                                                                    | rms of the Licens                                                                                                | e Agreement                                                                            |                                                                                         |                                            |

4. Tick I accept the terms of the License Agreement and click Install to continue.

| 🕼 Microsoft .NET Framework 2.0 Setup                                                                                      |        |
|----------------------------------------------------------------------------------------------------|--------|
| Setup Complete                                                                                                    |        |
|                                                                                                    |        |
| Microsoft .NET Framework 2.0 has been successfully installed.                                                             |        |
| •                                                                                                    |        |
| It is highly recommended that you download and install the latest service packs and<br>security updates for this product. |        |
| For more information, visit the following Web site:                                                                       |        |
| Product Support Center                                                                                                    |        |
|                                                                                                    |        |
|                                                                                                    |        |
|                                                                                                    |        |
|                                                                                                    |        |
|                                                                                                    |        |
|                                                                                                    |        |
|                                                                                                    | Finish |

5. Click Finish to complete the installation.

# **LAN Driver Installation**

# LAN Driver Installation for Windows XP

- 1. Locate D:\Driver\GIGA LAN\WinXP\
- 2. Double click **Setup.exe**.

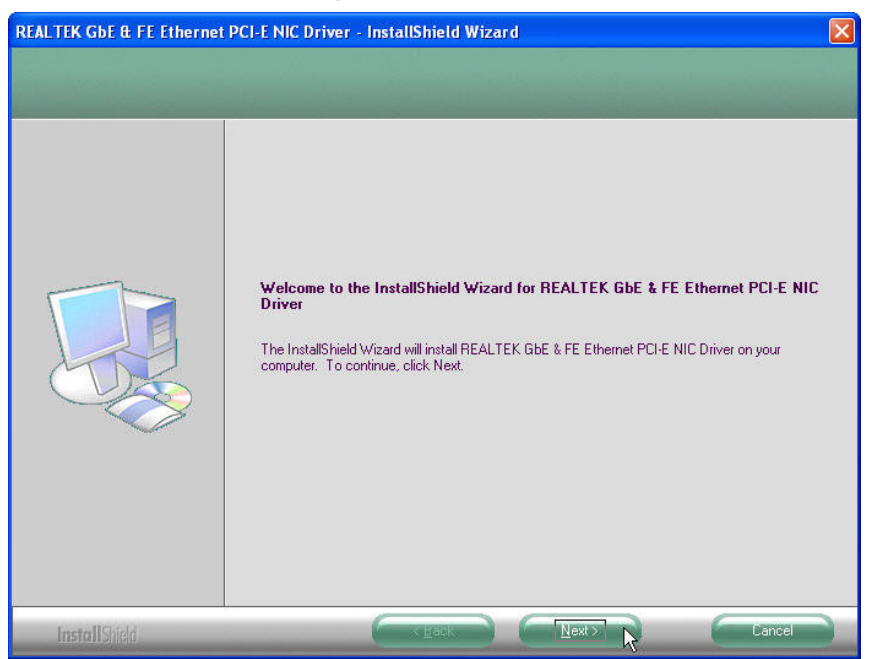

#### 3. Click Next to continue

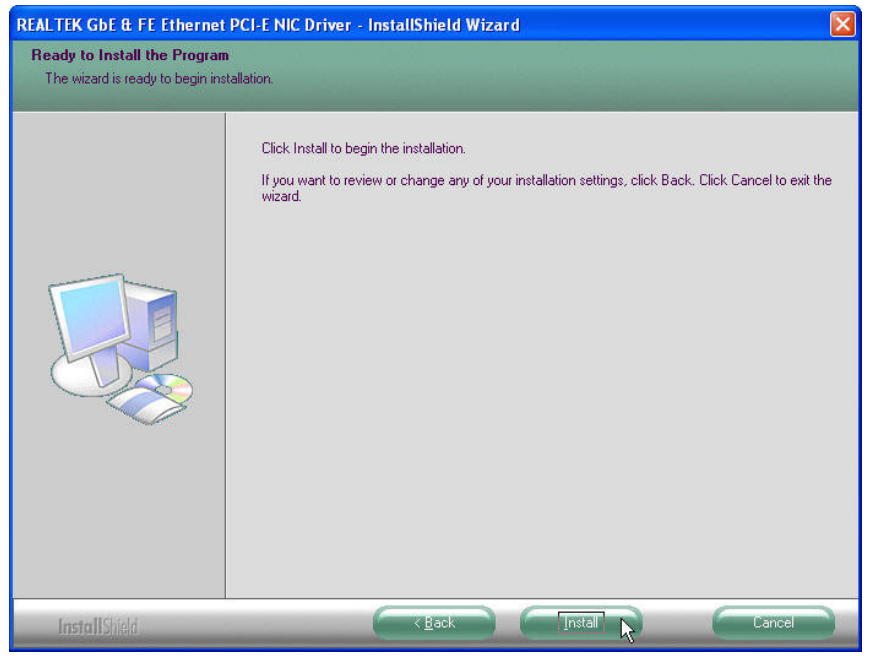

4. Click Next to continue

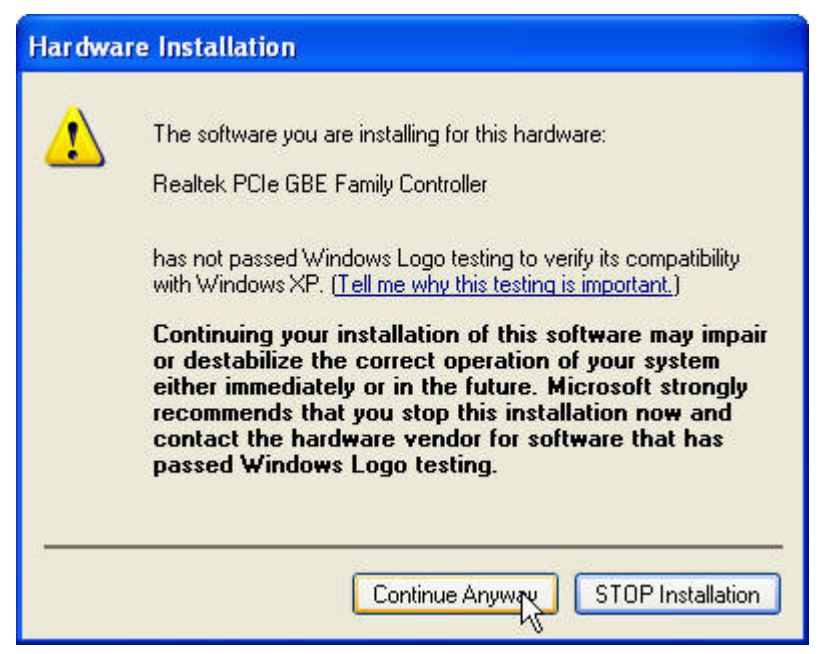

5. Click Continue Anyway to continue the installation.

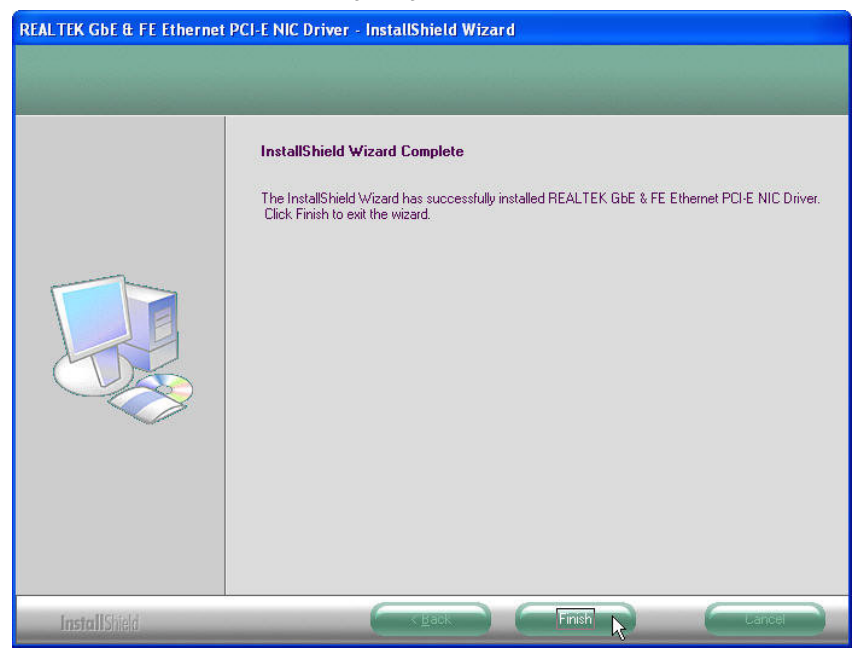

6. Click **Finish** to complete the installation procedure.

# **Audio Driver Installation**

## Audio Driver Installation for Windows XP

- 1. Locate D:\Driver\AUDIO\WinXP\
- 2. Double click Setup.exe.

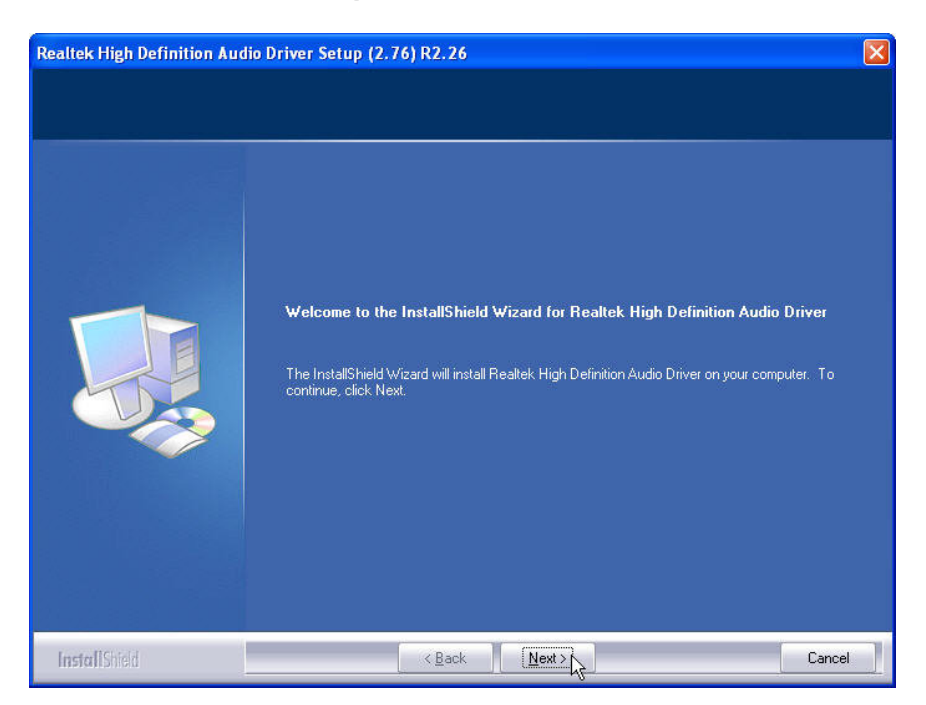

3. Click Next to continue.

| Realtek High Definition Aud | io Driver Setup (2.76) R2.26                                                                                                    |
|-----------------------------|----------------------------------------------------------------------------------------------------|
|                             | InstallShield Wizard Complete                                                                                                    |
|                             | The InstallShield Wizard has successfully installed Realtek High Definition Audio Driver. Before<br>you can use the program, you must restart your computer. |
|                             | Yes, I want to restart my computer now. No, I will restart my computer later. Remove any disks from their drives, and then click Finish to complete setup.   |
|                             |                                                                                                    |
| InstallShield               | K Back Finish Cancel                                                                                                    |

4. Click Finish to restart the system.

# **ELO Touch Tools Installation**

- 1. Locate D:\Utilities\TOUCHSCREEN\ELO Touch\WinXP\
- 2. Select the relevant ELO folder for the operating system that you are using. For example. If you are installing for a Windows XP then select **WinXP** folder.
- 3. Open EloSetup.exe

| WinZip Self-Extractor                                                   |
|-------------------------------------------------------------------------|
| Welcome to Elo Universal Driver for Windows XP/Windows Vista Installer. |
| Driver Version 4.8.1 (08-20-2008)                                       |
| Click OK to continue.                                                   |
| OK                                                                      |

4. Click OK to extract the necessary files

| o unzip all l<br>older press l                                                                       | files in SW600650.exe to the specified -<br>the Unzip button.                                                                                                    | Unzip                                         |
|----------------------------------------------------------------------------------------------------|----------------------------------------------------------------------------------------------------|-----------------------------------------------|
| Inzin to fold                                                                                        | er                                                                                                    | Run WinZip                                    |
| ystems\Elo                                                                                           | universal Driver 481 Browse                                                                                                    | Close                                         |
| 🗸 Overwriti                                                                                          | e files without prompting                                                                                                    | About                                         |
| When do                                                                                              | one unzipping open:                                                                                                    |                                               |
| .\Elosetu                                                                                            | p.exe<br>f-Extractor - SW600650.exe                                                                                                    | Help                                          |
| VElosetu                                                                                             | ip.exe<br><b>f-Extractor - SW600650.exe</b><br>files in SW600650.exe to the specified<br>the Unzip button.                                                                      | Help                                          |
| VElosetu                                                                                             | Ip.exe<br><b>f-Extractor - SW600650.exe</b><br>Files in SW600650.exe to the specified<br>the Unzip button.<br>WinZip Self-Extractor                                             | Help<br>Unzip<br>Run WinZip                   |
| inZip Sel<br>o unzip all l<br>older press l<br>Jnzip to fol<br>ystems\Elo                            | Ip.exe<br><b>f-Extractor - SW600650.exe</b><br>files in SW600650.exe to the specified<br>the Unzip button.<br><b>WinZip Self-Extractor</b><br>190 file(s) unzipped successfully | Help<br>Unzip<br>Run WinZip<br>Close          |
| Councip all<br>Councip all<br>Councip all<br>Colder press<br>Uncip to fol<br>ystems\Elo<br>Z Overwri | Ip.exe<br><b>f-Extractor - SW600650.exe</b><br>files in SW600650.exe to the specified<br>the Unzip button.<br><b>WinZip Self-Extractor</b><br>190 file(s) unzipped successfully | Help<br>Unzip<br>Run WinZip<br>Close<br>About |

5. Click **OK** to install Elo Touch drivers and utilities.

| Elo Touchscreen Setup (Ver | sion 4.8.1.0)                                                                                                    |  |
|----------------------------|----------------------------------------------------------------------------------------------------|--|
| <b>BO</b><br>TOUCHSYSTEMS  | Pick the default language for the Elo Touchscreen<br>Universal Driver package.<br>All Elo touchscreen applications will be displayed in the<br>language selected below. |  |
|                            | Default                                                                                                    |  |

#### 6. Select **Default** and click **Next** to continue.

| Elo Touchscreen Setup (Ve | rsion 4.8.1.0)                                                                                                    | × |
|---------------------------|----------------------------------------------------------------------------------------------------|---|
| TOUCHSYSTEMS              | Welcome to Elo Touchscreen Setup.<br>This program will install the Elo Serial and USB<br>touchscreen drivers on your computer. It is strongly<br>recommended that you exit all Windows programs<br>before running this Setup program.<br>Choose Enable PreCalibration to store calibration data in<br>touch-monitors<br>Install Serial Touchscreen Drivers<br>Install USB Touchscreen Drivers<br>Enable PreCalibration |   |
|                           | < Back Next > Cancel                                                                                                    |   |

7. Tick the Install USB Touchscreen Drivers and click Next to continue.

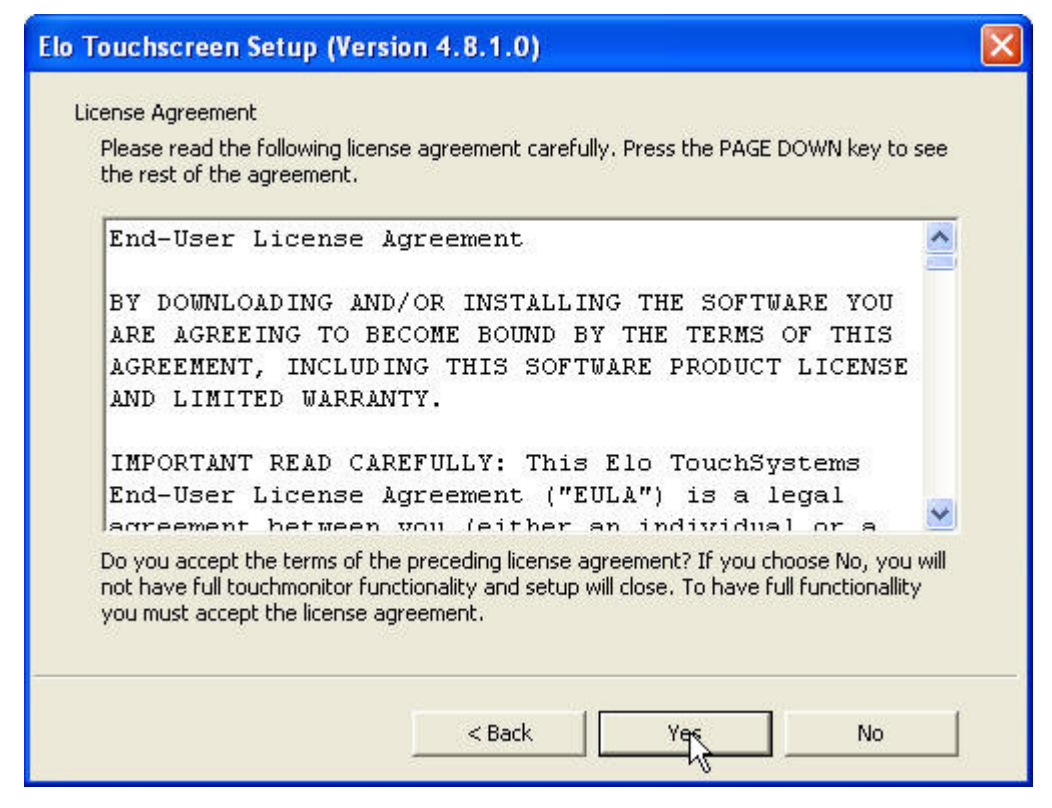

8. Read the "License Agreement" and click Yes if you accept it.

| Elo Touchscreen Setup (Version 4.8.1.0)                           |
|-------------------------------------------------------------------|
| Installing Elo Touchscreen drivers and components   Copying files |

9. Please wait for the installation to be completed.

| Elo Touchscreen Setup (Vei | rsion 4.8.1.0) 🛛 🔀                                                                                                    |
|----------------------------|----------------------------------------------------------------------------------------------------|
| <b>BO</b><br>TOUCHSYSTEMS  | Setup Complete<br>Setup has finished installing the Elo touchscreen drivers<br>and components.<br>You can choose to calibrate your Elo Touchscreen<br>monitors after setup finishes. |
| 11 Hall                    | <ul><li>Calibrate Elo Touchscreen monitors.</li><li>View Readme.</li></ul>                                                                                                    |
| ARG                        | Click Finish to exit Setup,                                                                                                    |
|                            | < Back Finish                                                                                                    |

10. Select Calibrate Elo Touchscreen monitors and click Finish to start the calibration.

| Touch targets from position of normal use |  |
|-------------------------------------------|--|
| l≹                                        |  |
|                                           |  |

**11.** Please use a soft-tip object such as finger to calibrate the touch screen (Red bull's eye will pop up three times in different positions)

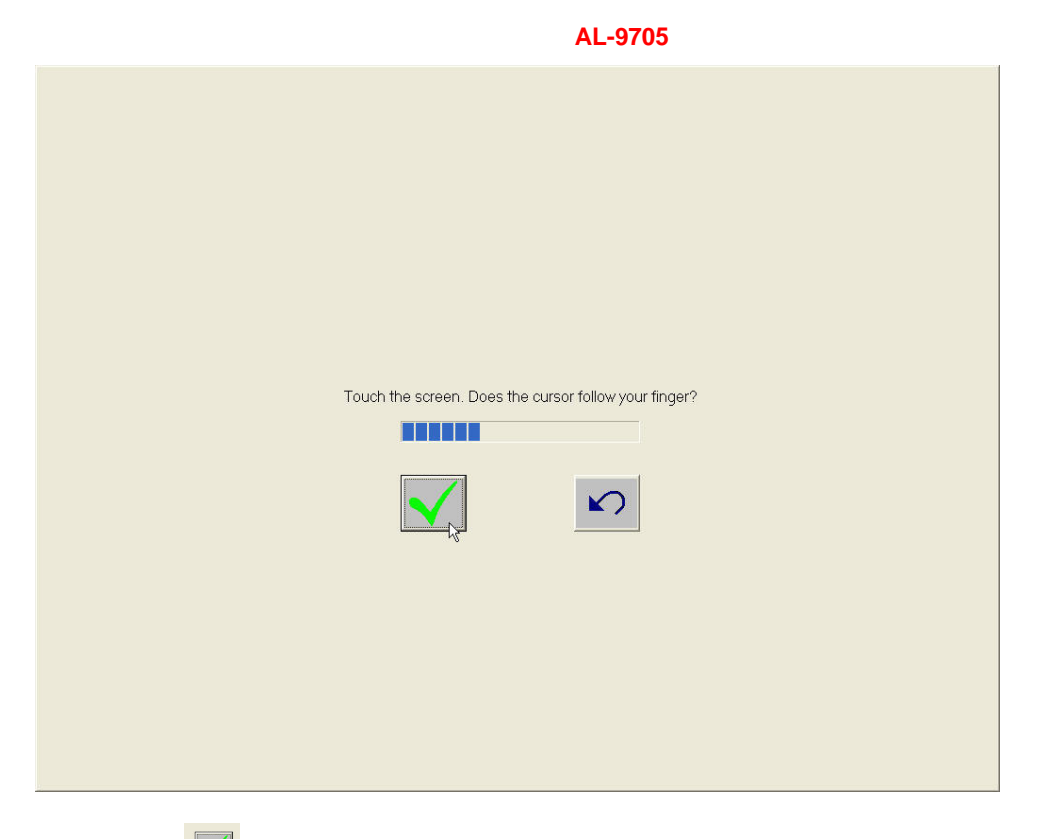

**12.** Click " v to finish the installation

# **ELO Control Panel**

This section explains the different options in the ELO control Panel.

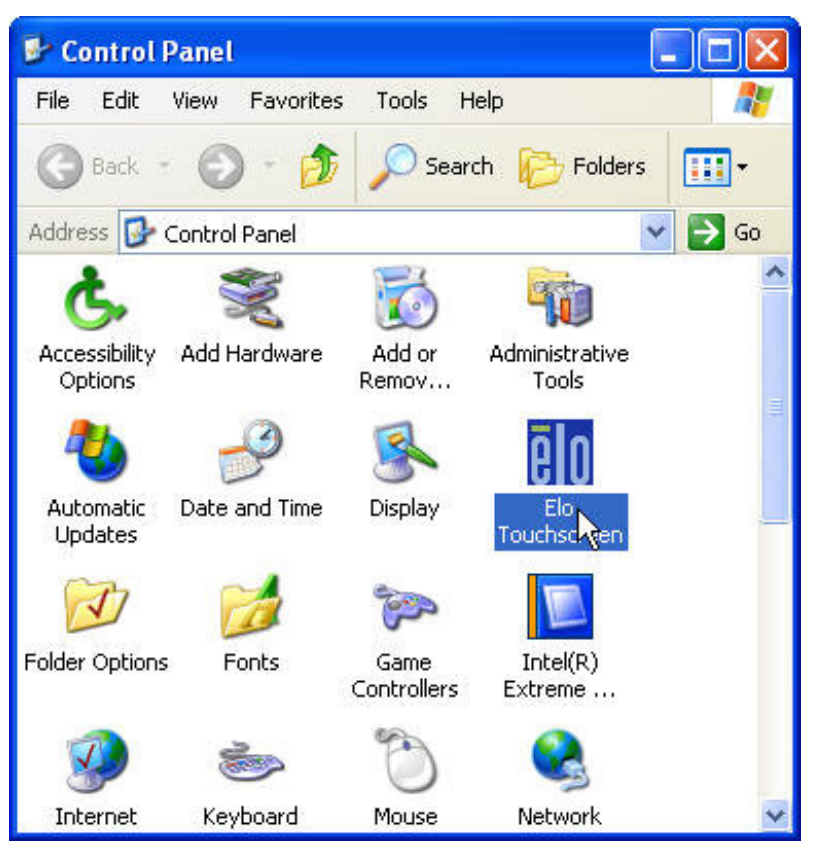

#### General tab

The General tab allows you to calibrate the touch screen with the Align button.

| General Mode Sound Properties 1 About                                                                                                    | 1                                                                                                    |
|----------------------------------------------------------------------------------------------------|----------------------------------------------------------------------------------------------------|
| Video alignment :<br>convert touchsor<br>coordinates.<br>Align the touchsor<br>* Initially inst<br>* Change the<br>hardware.<br>* Notice the of<br>finger. | enables the computer to<br>reen coordinates into image<br>creen whenever you:<br>all the touchscreen drivers.<br>e touchmonitor or touchscreen<br>cursor isn't lined up with your |
| Align                                                                                                    |                                                                                                    |

#### Mode tab

The Mode tab allows you to:

- Adjust all mouse emulation controls.
- Change cursor properties
- Enable or disable right mouse button utility.

| eneral Mode Sound Properties 1 | About             |
|--------------------------------|-------------------|
| -Mouse button emulation mode   | Drag delay        |
| C Click on touch               |                   |
| C Click on release             | Untouch Timeout   |
| Mouse emulation                | 10 Seconds        |
| Options                        | Double click area |
| ☐ Hide arrow mouse pointer     |                   |
| Left-handed mouse              |                   |
| 🔽 Show tool tray utility       |                   |
| Calibration mode               |                   |
| Normal                         | C Enhanced        |
|                                |                   |

#### Sound tab

The Sound tab allows you to:

• To change sound properties for ELO touch tools.

| Elo Touchscreen Properties                    | ? 🗙 |
|-----------------------------------------------|-----|
| General   Mode   Sound   Properties 1   About |     |
| Sound                                         | -1  |
| 🔽 Beep on touch                               |     |
| Low <u>Tone</u> High                          |     |
| Short Duration Long                           |     |
| Touch here to test beep sound                 |     |
| Ok Cancel Apply He                            |     |

#### **Properties tab**

The Properties tab allows you to:

• View Controller Information.

| o Touchscreen Properties             | ?                  |
|--------------------------------------|--------------------|
| General   Mode   Sound Properties 1  | About              |
| Screen Information                   |                    |
| Windows monitor number:              | 1                  |
| Touchscreen type:                    | AccuTouch          |
| Connection Port:                     | СОМЗ               |
| Controller model:                    | SCOACh [2.0 - 0.0] |
| Controller Status:                   | Working properly   |
| Controller Serial Number:            | 000000             |
| Video Alignment<br>Identify<br>Align | Advanced           |
| ok ca                                |                    |

#### About tab

The About tab displays Information about ELO Touch systems

| Elo Touchscreen Properties            | × |
|---------------------------------------|---|
| General Mode Sound Properties 1 About |   |
| GOD                                   |   |
| Readme                                |   |
| Users Manual                          |   |
| www.elotouch.com                      |   |
| Elo Touchscreen Control Panel         |   |
| Version 4.8.1.0                       |   |
| Copyright © 2008                      |   |
| Elo TouchSystems All rights reserved. |   |
|                                       |   |
| Ok Cancel Apply Help                  |   |

# **TouchKit Tools Installation (Fujitsu)**

- 1. Locate D:\Utilities\TOUCHSCREEN\TouchKit(Fujitsu)\WinXP
- 2. Select the relevant folder for the operating system that you are using. For example. If you are installing for a Windows XP then select **WinXP** folder.
- 3. Click Setup.exe

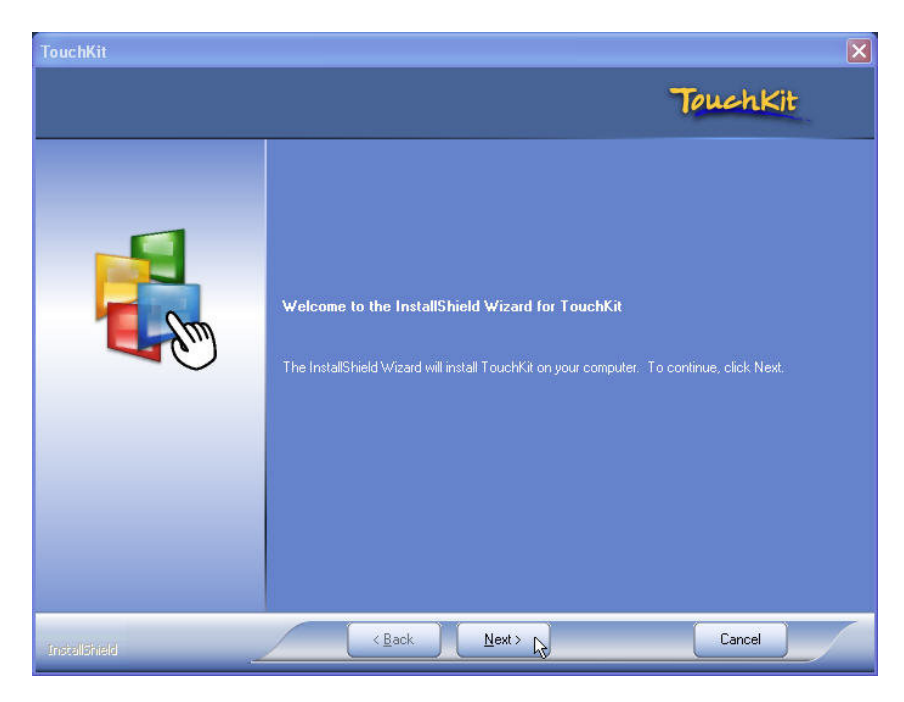

#### 4. Click Next

| TouchKit                                     |                                                                                                    |          |
|----------------------------------------------|----------------------------------------------------------------------------------------------------|----------|
| Setup Type<br>Select the setup type that bes | t suits your needs.                                                                                           | TouchKit |
|                                              | Extra PS/2 interface driver for TouchKit controller.<br>Please check the check box for PS/2 touch controller. |          |
| InstallShield                                | < Back Next > R                                                                                               | Cancel   |

5. Click Next (ignore optional item)

| TouchKit                                      |                          |          |
|-----------------------------------------------|--------------------------|----------|
| Setup Type<br>Select the setup type that best | suits your needs.        | Touchkit |
|                                               | Do 4 point calibration   |          |
|                                               | Every system boot up     |          |
|                                               | <ul> <li>None</li> </ul> |          |
| Installined                                   | < <u>B</u> ack Next > 12 | Cancel   |

6. Click Next (set optional item as None)

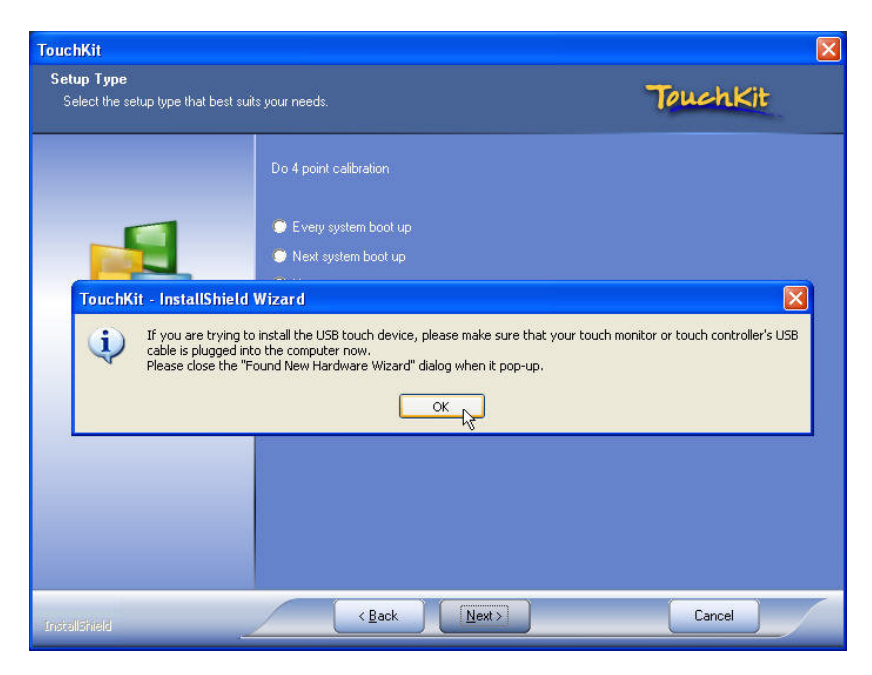

7. Click OK

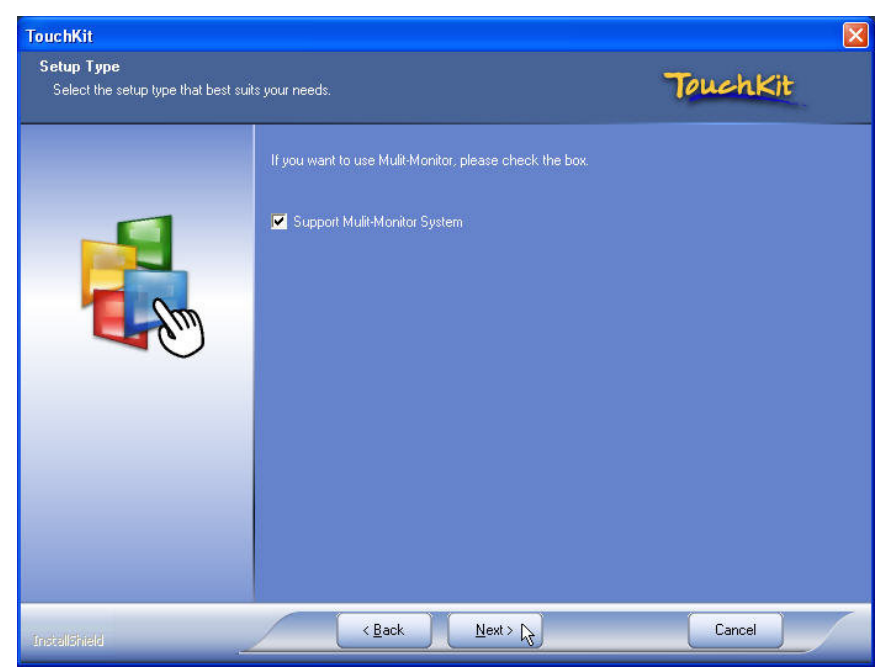

8. Click Next (Support Multi-Monitor System)

| TouchKit                                                            |                                                                                                    | X                                    |
|---------------------------------------------------------------------|----------------------------------------------------------------------------------------------------|--------------------------------------|
| Choose Destination Location<br>Select folder where setup will insta | l files.                                                                                                    | TouchKit                             |
|                                                                     | Setup will install TouchKit in the following folder.<br>To install to this folder, click Next. To install to a different fol<br>folder.<br>Destination Folder-<br>C:\Program Files\TouchKit | der, olick Browse and select another |
| Instaliöhield                                                       | < Back                                                                                                    | Cancel                               |

9. Click Next to start install

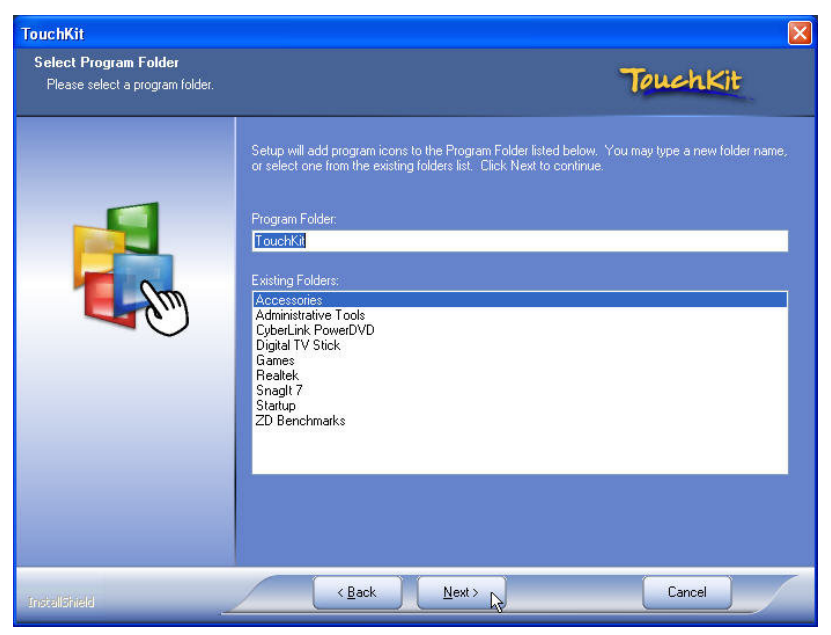

10. Click Next to continue.

| TouchKit      | ×                                                       |
|---------------|---------------------------------------------------------|
| Setup Status  | TouchKit                                                |
|               | TouchKit is configuring your new software installation. |
|               |                                                         |
| Instališnieki | Cancel                                                  |

11. System will automatically detect the interface that touch sensor is connected (Factory setting is USB port).

| Questio | n 🛛 🔣                                                                                                    |
|---------|----------------------------------------------------------------------------------------------------|
| 2       | The TouchKit driver has been installed, before operating touch function, please do 4 point calibration.<br>Would you do 4 point calibration now ? |
|         | Yes No                                                                                                    |

12. Click Yes to continue the calibration procedures

|                | Please touch each 'X' until it stops blinking. |
|----------------|------------------------------------------------|
|                | μξ                                             |
| - <del>-</del> |                                                |

13. Please use a soft-tip object such as finger to calibrate the touch screen (Red bull's eye will pop up four times in different positions)

| E age Compei                     | nsation            | Hardware                                        |                        | About               |
|----------------------------------|--------------------|-------------------------------------------------|------------------------|---------------------|
| General                          | Setting            | Tools                                           |                        | Display             |
| inearization Cur                 | ve                 |                                                 |                        |                     |
| 1                                |                    |                                                 |                        |                     |
|                                  |                    | 4 <u>9</u>                                      |                        |                     |
|                                  |                    |                                                 |                        |                     |
|                                  |                    |                                                 |                        |                     |
|                                  |                    |                                                 |                        |                     |
|                                  |                    |                                                 |                        | <b>(</b> 7          |
| xtkutility                       |                    |                                                 |                        |                     |
| xtkutility<br>4<br>Linearization | points calibration | completed. Press<br>OK<br>Its linearization for | [Ok] to c<br>better to | continue<br>uchscre |

14. Click **OK** to finish the calibration.

# Fuji TouchKit Control Panel

This section explains the different options in the TouchKit control Panel.

#### General tab

The general tab allows you to:

• View the interface your touch screen is set to.

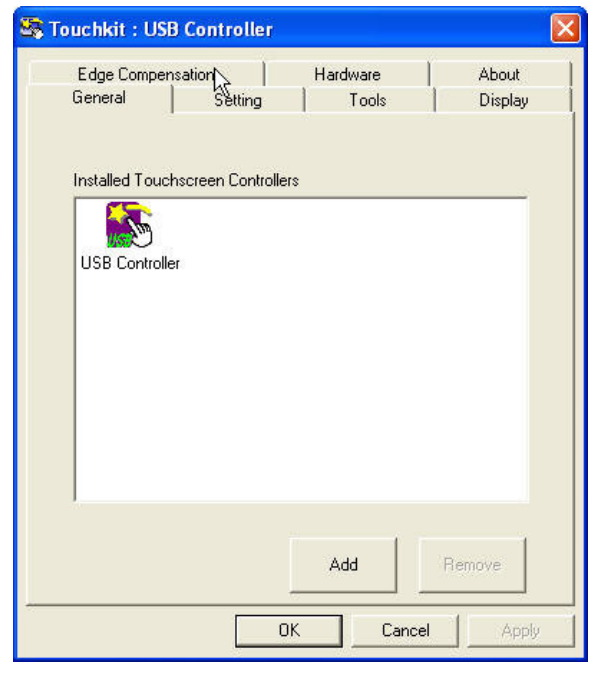

#### Setting tab

The Setting tab allows you to:

• Set Beeper, Double Click and Linearization Style.

| Edge Compens           | ation       | Hardwa   | About    |
|------------------------|-------------|----------|----------|
| General                | Setting     | Tools    | Display  |
| Beep<br>🗸 Beep On Toud | ch          | Frequen  | cy 🌾     |
| 🗍 Beep On Rele         | ase         | Duration | n        |
| Linearization Style    | ,           |          |          |
| 9 Points               |             |          |          |
| C 25 Points            |             |          |          |
| Double Click Time      | •           |          |          |
| Shorter<<              |             | <u> </u> | >>Longer |
| Double Click Area      |             |          |          |
| Smaller<<              | 4           | ]        | >>Bigger |
| ō                      | Normal Mode |          | Option   |

#### Tool tab

The Tool tab allows you to:

• Calibrate the touch screen with the **4 pts Cal** button.

| General              | setting                   | Hardware<br>Tools   | 1        | About<br>Display |
|----------------------|---------------------------|---------------------|----------|------------------|
| inearization Curve   |                           |                     | 1.500    |                  |
|                      |                           |                     |          |                  |
|                      |                           |                     | 2        |                  |
|                      |                           |                     |          |                  |
| 4 Points Calibration | Do 4 point                | s alignment to ma   | atch dis | olay.            |
| Class and Calibrate  | Clear linea<br>alignment. | rization paramete   | er and d | o 4 points       |
| clear and calibrate  |                           |                     |          |                  |
| Linearization        | Do 9 point<br>linearity.  | s linearization for | better t | ouchscreer       |

#### Display tab

The Display tab allows you to:

• Set Display mode

| 😽 Touchkit : Seria                                                                                                    | l Controller                                                         |                                   |            |
|----------------------------------------------------------------------------------------------------|----------------------------------------------------------------------|-----------------------------------|------------|
| Edge Compensa                                                                                                    | tion Hardw                                                           | vare                              | About      |
| General                                                                                                    | Setting 1                                                            | ools                              | Display    |
| Display                                                                                                    |                                                                      |                                   |            |
| Double click on the<br>F Enable Multiple<br>F Map to main di                                                                                                    | e monitor area to map the<br>Monitors.<br>splay if system has only o | touchscreen to the display monito | ne display |
| Operation Mode     Constant American Mode     Constant American Mode     Constant American Mode     Constant American Mode     Constant American Mode     Constant American Mode | C Lower Screen                                                       |                                   | n          |
| C Upper Scree                                                                                                    | n 🧿 Right Screen                                                     | C Other                           | ->>        |
|                                                                                                    | ОК                                                                   | Cancel                            | Apply      |

#### **Edge Compensation Tab**

The Edge Compensation tab allows you to set edge compensation to improve touch accuracy

| General      | Setting         | To      | ols   | Display  |
|--------------|-----------------|---------|-------|----------|
| Edge Compe   | nsation         | Hardwa  | re    | About    |
| dge Paramete | is              | 100 %   |       |          |
| Smaller<<    |                 |         |       | >>Bigger |
|              | Left            | 100 %   |       |          |
| Smaller<<    |                 | 100 %   |       | >>Bigger |
| Smaller<<    | Bottom          | 100 %   |       | >>Bigger |
|              | Right           | 100 %   |       |          |
| Smaller<<    |                 |         |       | >>Bigger |
| Smaller<<    | Offset X Axis   |         | Pixel | >>Bigger |
|              | Offset Y Axis   | 0       | Pixel |          |
| Smaller<<    |                 |         |       | >>Bigger |
| Support Edg  | ge Compensation |         |       |          |
| - 10 %       |                 | )efault |       | + 10 %   |

#### Hardware tab

The Hardware tab shows the Touch screen hardware version information

| uchkit : USB C   | ontroller |          |         |
|------------------|-----------|----------|---------|
| General          | Setting   | Tools    | Display |
| Edge Compensati  | on        | Hardware | About   |
| Controller Model | 4WIRE     |          |         |
| Firmware Version | 2.30B     |          |         |
|                  |           |          |         |
|                  |           |          |         |
|                  |           | 1        |         |
|                  | Hardware  | Setting  |         |
|                  |           |          |         |
|                  |           |          |         |
|                  |           |          |         |
|                  |           |          |         |
|                  |           |          | 51      |
|                  | 01        | Cancel   | - Arer  |

#### About tab

The About tab show the Utility version information

| ouchkit : US                                                             | 3 Controller                                                                       |                                                                     |                  |                  |
|--------------------------------------------------------------------------|------------------------------------------------------------------------------------|---------------------------------------------------------------------|------------------|------------------|
| General de General                                                       | Setting<br>Isation                                                                 | Tools<br>Hardware                                                   |                  | Display<br>About |
|                                                                          | Touch Sc<br>CopyRigh<br><u>eGalax e</u><br>Version 5.                              | reen Utility<br>t(c) 2000-2008<br><u>MPIA Technolog</u><br>0.0.5203 | <u>ıy İnc.</u>   |                  |
| We provide a fu<br>both analog res<br>The resistive co<br>through RS232, | Ill range of contro<br>istive and capacit<br>ntroller communic<br>. PS/2 or USB po | llers for<br>ive touch panels<br>ates with the PC<br>rt.            | s.<br>Cisystem c | lirectly         |
| The design is of performance as                                          | otimized for an ac<br>well as an ease o                                            | curate, sensitive<br>of use interface.                              | and quic         | k touch          |
| The driver supp<br>i.e. Windows XF                                       | orts a set of opera<br>? x64, Windows \                                            | ating systems,<br>/ista x64                                         |                  |                  |
|                                                                          |                                                                                    |                                                                     |                  |                  |
| <                                                                        | 1                                                                                  | 1.                                                                  |                  |                  |

## Wireless LAN Driver Installation

- 1. Locate D:\Utilities\Wireless LAN\Ralink
- 2. Open Setup.exe

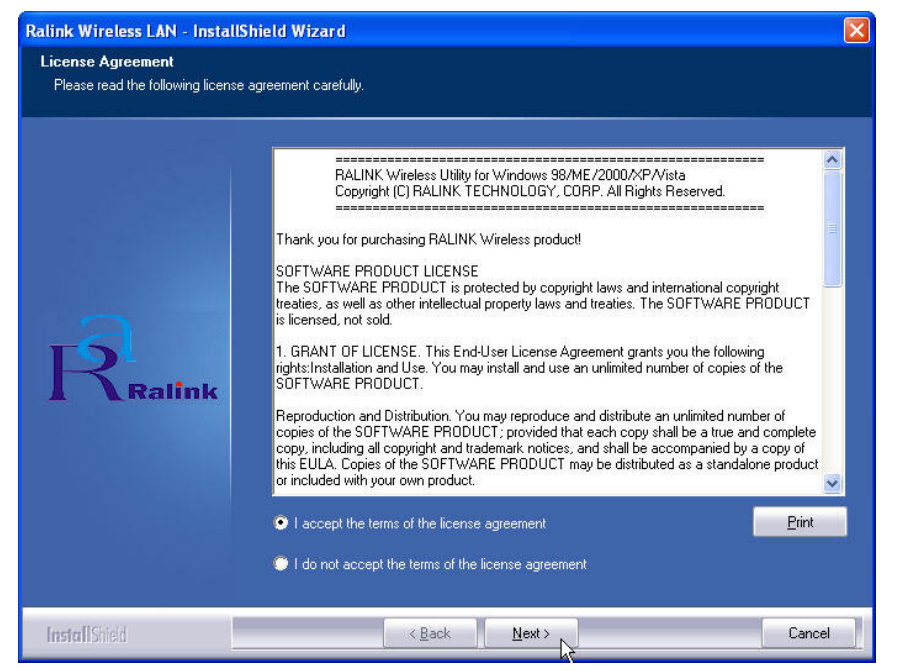

3. Click "Next" and start the installation

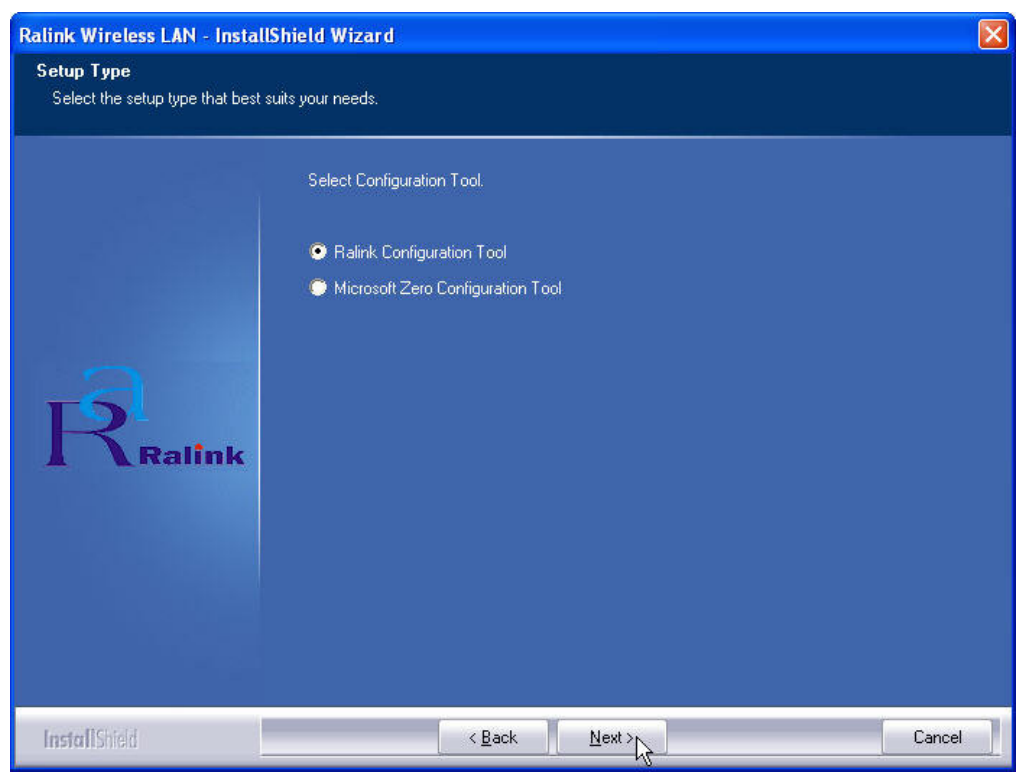

4. Select "Ralink Configuration Tool" and click Next to continue.

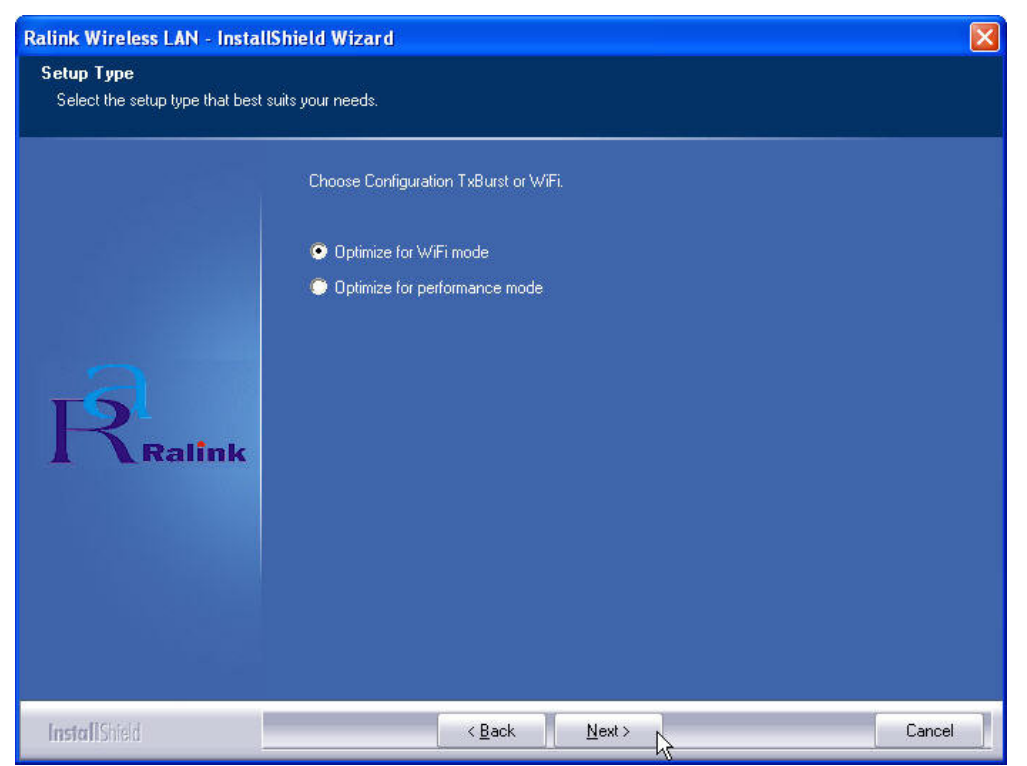

5. Select "Optimize for WiFi mode" and click Next to continue.

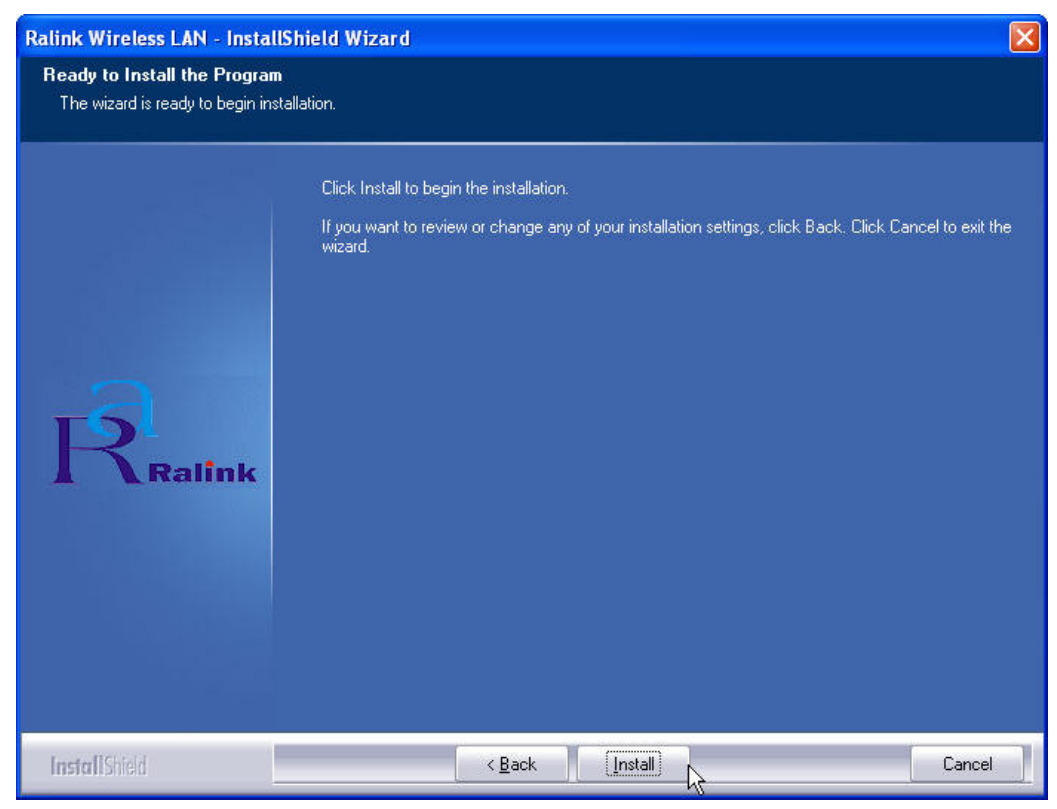

6. Click Install to continue.

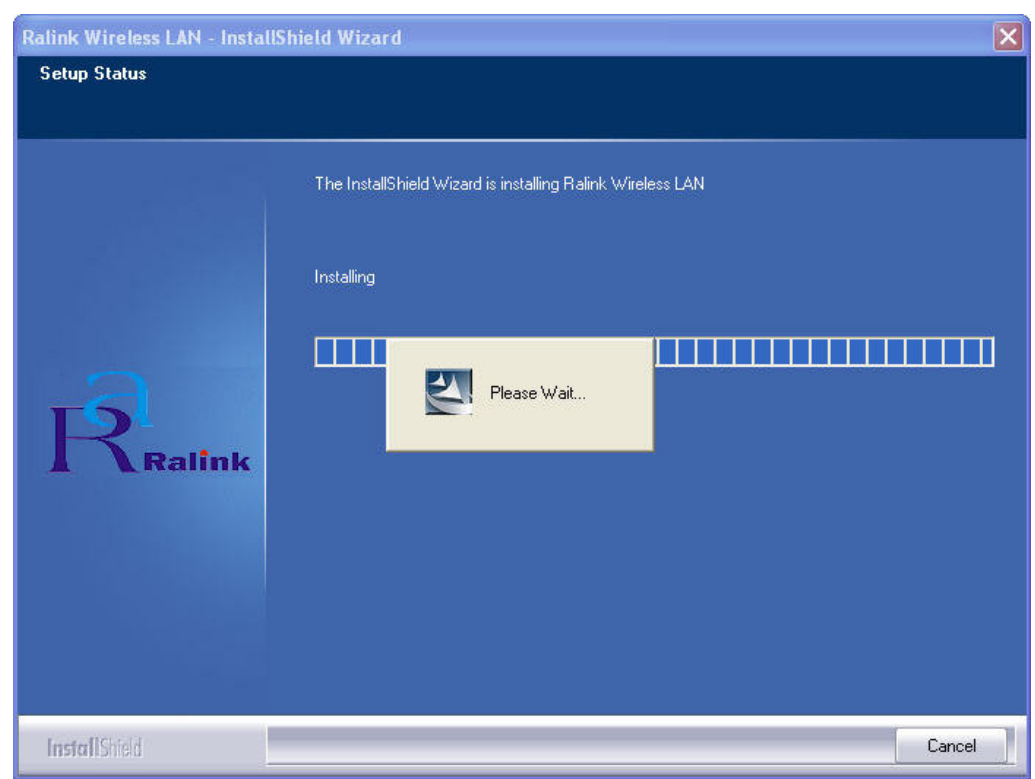

#### **7.** Wait while the installation is processing.

| Ralink Wireless LAN - InstallS | hield Wizard                                                                                              |
|--------------------------------|----------------------------------------------------------------------------------------------------|
|                                |                                                                                                    |
|                                |                                                                                                    |
|                                | InstallShield Wizard Complete                                                                             |
|                                | The InstallShield Wizard has successfully installed Ralink Wireless LAN. Click Finish to exit the wizard. |
| Ralink                         |                                                                                                    |
| InstallShield                  | Kack Finish Cancel                                                                                        |

8. Click "Finish" to complete the installation.

## **Utility Settings and Illustration**

# **Dual Display Settings**

The ATI Catalyst Control Center is the utility that allows the user to adjust graphics-related properties and features easily. Detailed settings guide can be found from the **Help** center provided in the utility.

1. Locate Catalyst Control Center from the startup menu.

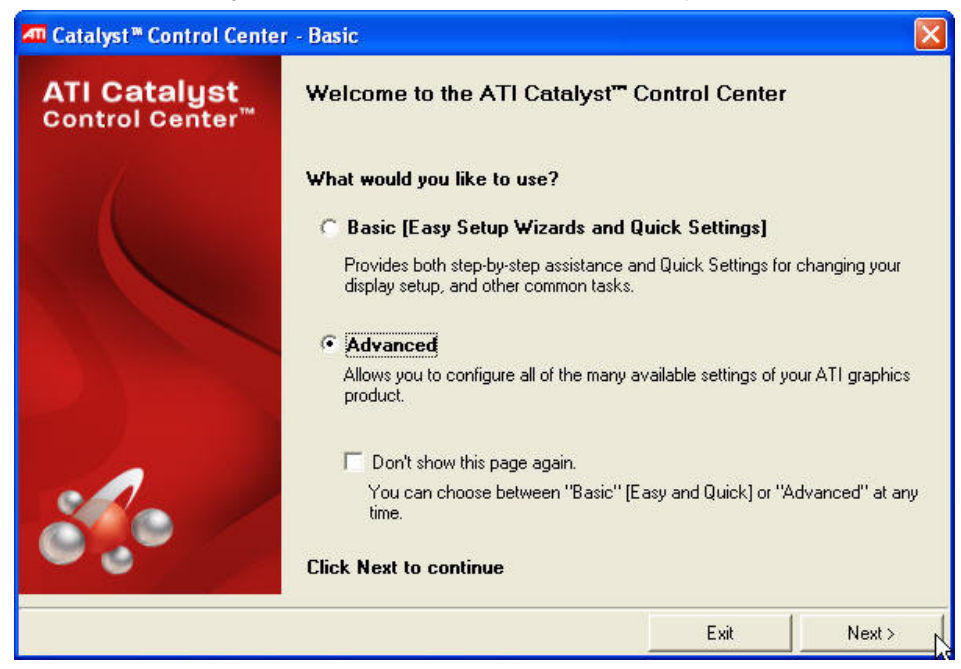

2. Select Advanced mode to continue the settings.

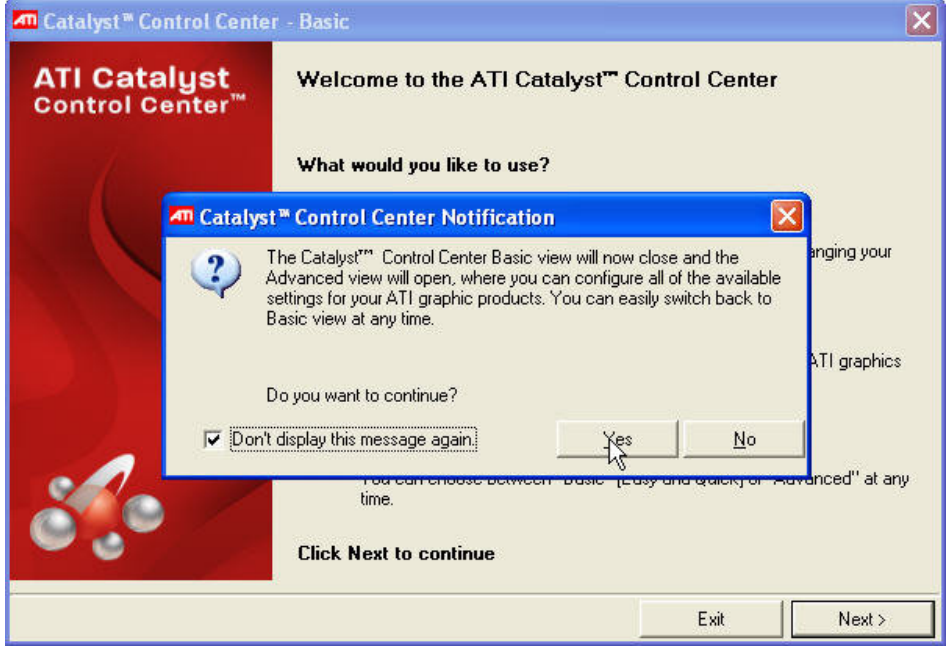

3. Click Yes to continue.

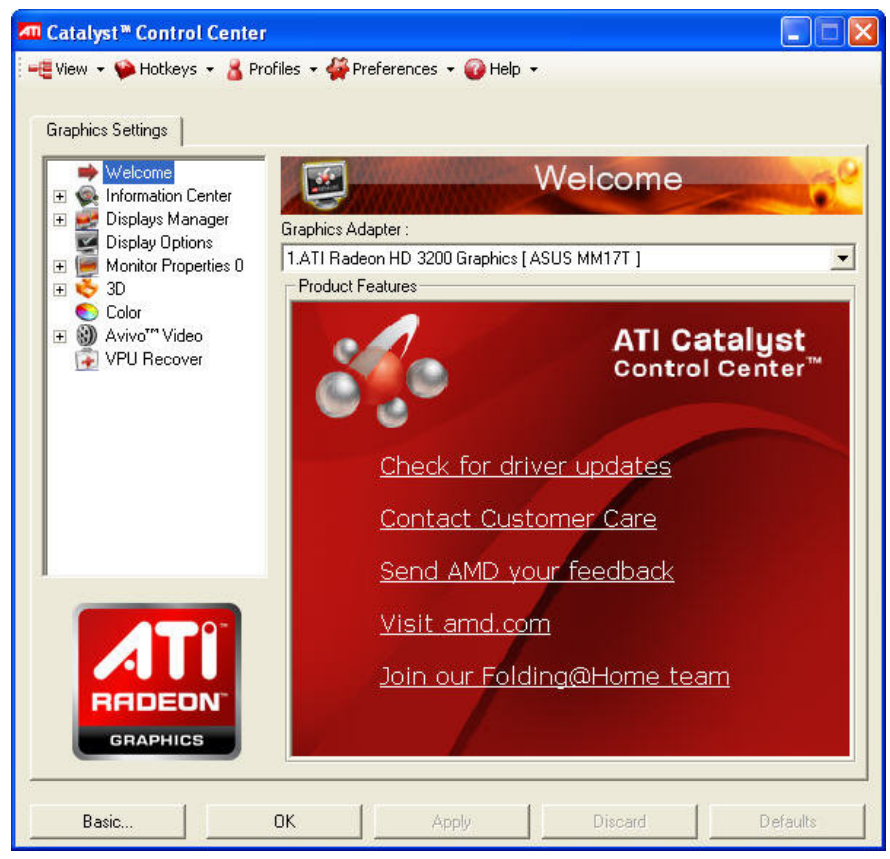

4. Select the options required to be adjusted from the left-side pull-down list.

| Graphics Settings           |                                                  |                 |
|-----------------------------|--------------------------------------------------|-----------------|
| 🥙 Welcome 🔼                 | Displays Proper                                  | ties            |
| Graphics Softwa             | Graphics Adapter :                               |                 |
| Graphics Hardw              | 1 ATL Badeon HD 3200 Graphics LASUS MM17T 1      |                 |
| Displays Manager            | Deskton and Display Setup                        |                 |
| Display Options             |                                                  |                 |
| 🖃 厦 Monitor Properties 0    | Main:                                            |                 |
| Attributes                  |                                                  | 2               |
| Adjustments<br>HDTV Support |                                                  | Aun             |
| Avivo™ Color                | Attached displays currently disabled:            |                 |
| 🖃 🔖 3D                      |                                                  |                 |
| Standard Setting            |                                                  |                 |
| Adaptive Anti-Al            | To make changes, drag or right-click the display | Detect Displays |
| Anisotropic Filte           | Selected Display on: ATI Badeon HD 3200 Graphics |                 |
|                             | ASUS MM17T [Single]                              |                 |
|                             | Lines mitter [ engle ]                           |                 |
|                             | Desktop area: Color quality: Refre               | esh rate:       |
| DODDDD                      | 1024 x 768 💌 High (32-bit) 💽 60 F                | łz              |
| RHDEON                      | Rotation:                                        | -               |
| GRAPHICS                    | Standard Landscape (0°)                          | Force           |

5. Select **Display Properties** from the menu to set the dual display options. Click **OK** to save the adjusted settings.

# **RAID Function BIOS Settings**

To enable the RAID function in the system, please complete the following steps illustrated basing on Windows XP.

1. During system booting, press **<DEL>** key to enter the BIOS setup menu.

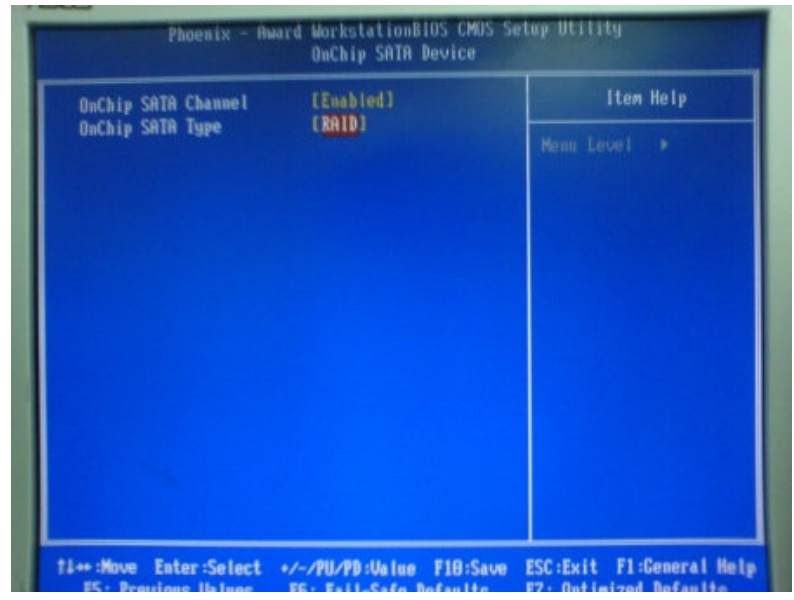

2. Enter OnChip SATA Device and select OnChip SATA Type to [ RAID ]. Press <F10> to save the setting and wait for the computer to reboot.

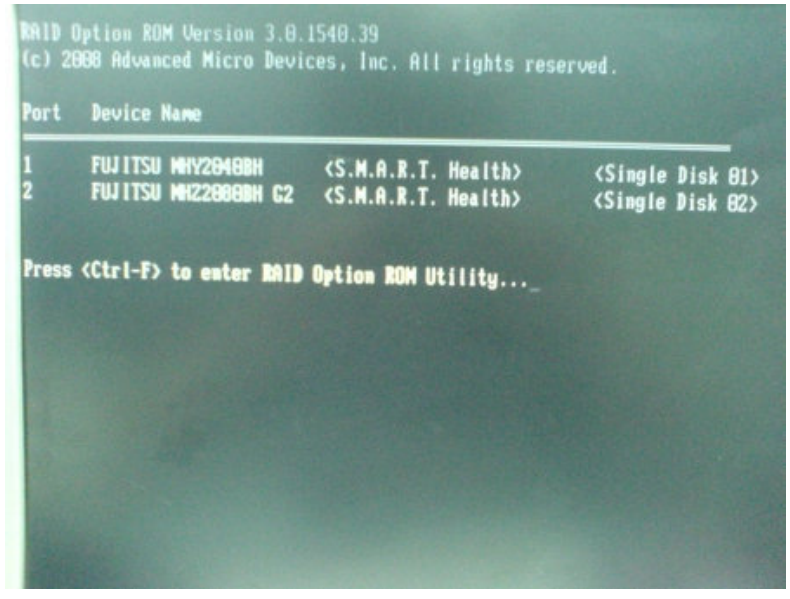

3. Press <Ctrl-F> to enter the RAID Option ROM Utility.

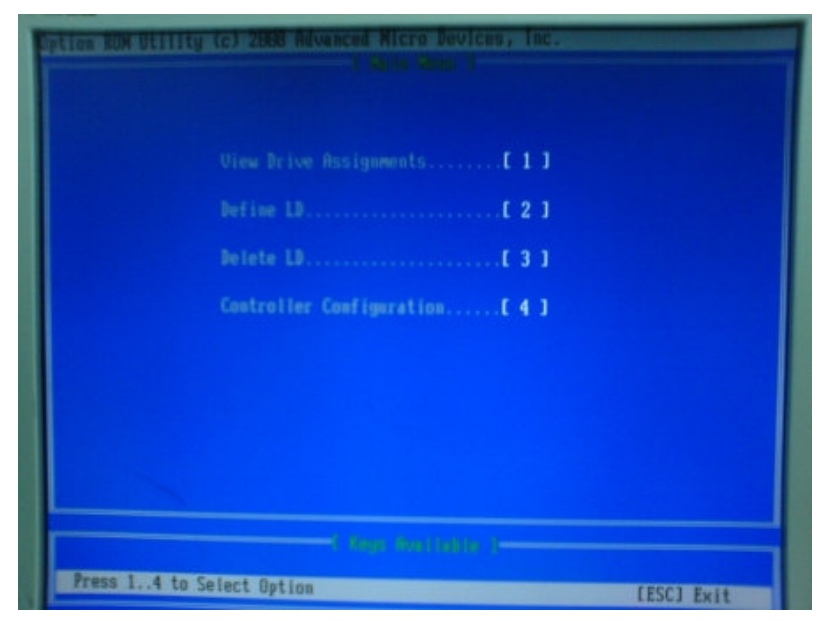

4. Press <2> to enter the RAID settings.

| ock: 64 KB                                                                               | Fast Init: ON                                                              |
|------------------------------------------------------------------------------------------|----------------------------------------------------------------------------|
| loundary: UN                                                                             | Cache Mode: WriteThru                                                      |
| C BUTINESS BE<br>Drive Model Cap<br>5 FUJITSU MHY2040BH SAT<br>5 FUJITSU MH22080BH C2SAT | abilities Capacity(CB) Assign<br>A 1.5C 40.80<br>A 3C 80.82                |
|                                                                                          |                                                                            |
|                                                                                          | C Derive Model Cap<br>S FUJITSU MHY2040BH SAT<br>S FUJITSU MHY2060BH C2SAT |

5. Set the *RAID Mode* (RAID0/1/10/JBOD/RAID Ready) to the one desired. Set to **RAID 0** for mirror function and set *Assignment* to **Y** for both drives. Press <**Ctrl-Y**> to continue.

| LD NO                        | RAID Mode                                                     | Total Drv                                                                       |                                                                          |                      |
|------------------------------|---------------------------------------------------------------|---------------------------------------------------------------------------------|--------------------------------------------------------------------------|----------------------|
|                              |                                                               |                                                                                 |                                                                          |                      |
| Stripe Block<br>Gigabyte Bo  | t: 64 KI<br>undary: ON                                        |                                                                                 | Fast Init: ON<br>Cache Mode: Wr                                          |                      |
| Channel:ID<br>1:Mas<br>2:Mas | Fast Initial<br>It will erase<br>(Press Ctrl-<br>(Press any o | ization Option hi<br>e the MBR data of<br>Y Key if you are<br>ther key to ignol | as been selected<br>f the disks.<br>sure to erase it><br>re this option> | Assignment<br>Y<br>Y |
|                              |                                                               |                                                                                 |                                                                          |                      |
|                              |                                                               |                                                                                 |                                                                          |                      |
|                              |                                                               |                                                                                 |                                                                          |                      |

6. Press **<Ctrl-Y>** to continue the setting.

| LD No | RAID Mode | Total Drv | Capacity(CB) | Status     |
|-------|-----------|-----------|--------------|------------|
| 10 1  | RAID 8    | 2         | 77.99        | Functional |
| 10 2  |           |           |              |            |
|       |           |           |              |            |
|       |           |           |              |            |
| LU 2  |           |           |              |            |
| 10 0  |           |           |              |            |
| LU    |           |           |              |            |
| 10 0  |           |           |              |            |
| LB 3  |           |           |              |            |
|       |           |           |              |            |
|       |           |           |              |            |

7. Press **<Enter>** to continue.

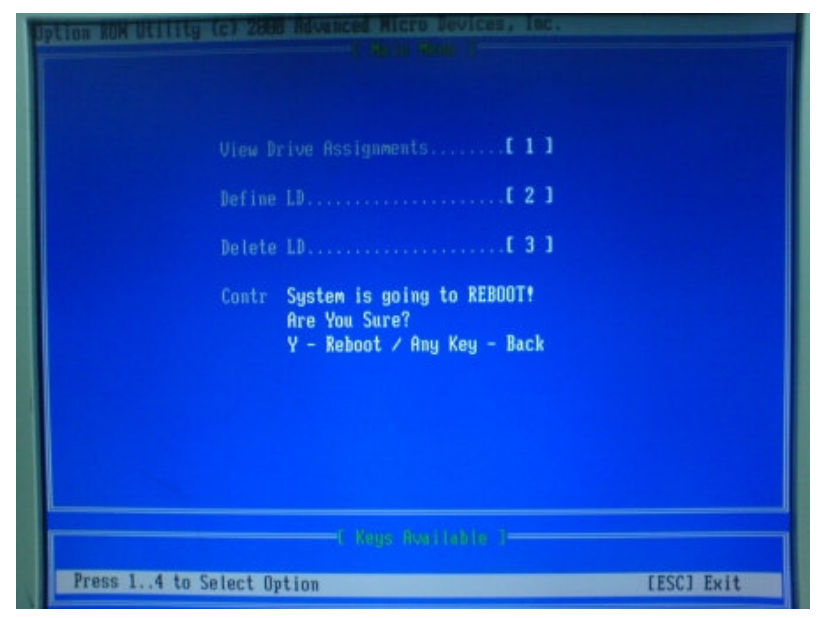

8. Press <Y> to reboot the system.

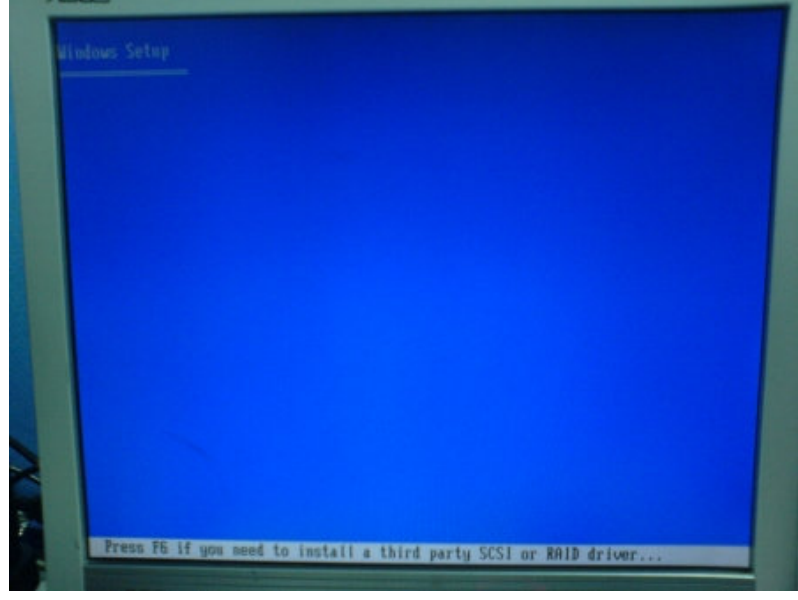

9. Press <F6> to install the RAID driver via a floppy disk. The Win XP drivers required may be found in the driver CD "\ Driver\RAID -OS install\Floppy\_AA780W \". As for Win7, the drivers were built in already in the OS. There would be no need to install extra drivers for RAID function.

(*Note*: If the RAID driver installation cannot succeed in the Windows XP OS, please refer to the *<u>Troubleshooting</u>*.)

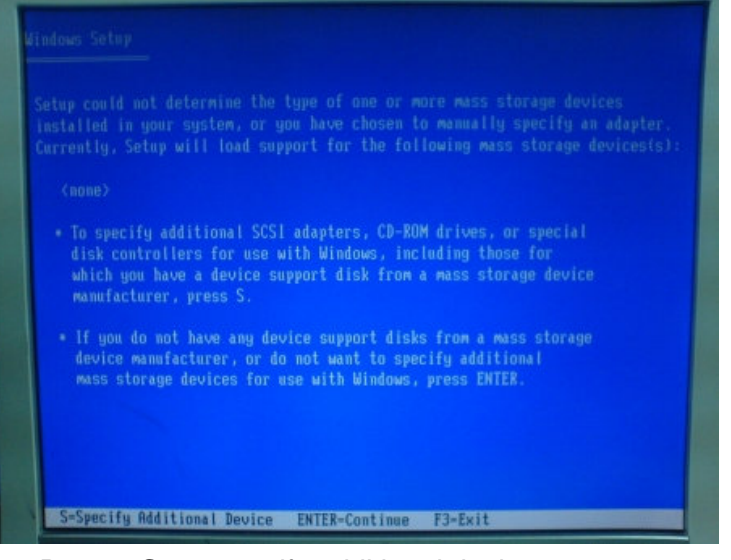

**10.** Press **<S>** to specify additional device.

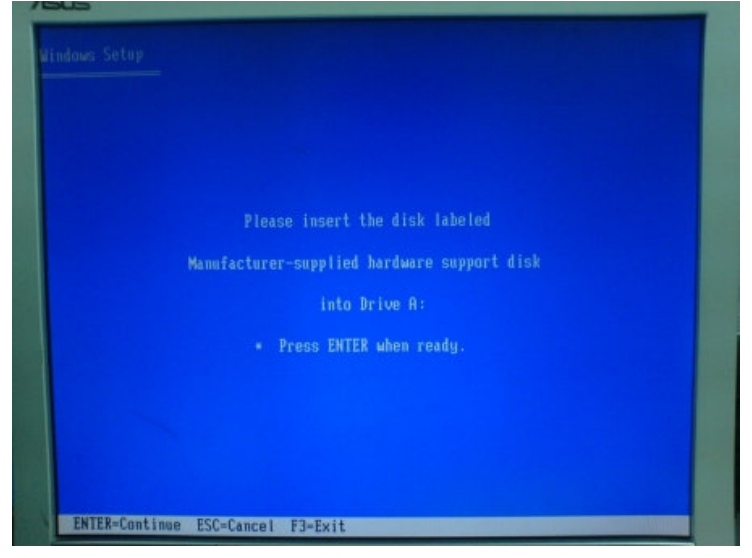

**11.** Insert the driver disk to the assigned location and press **<Enter>** to continue.

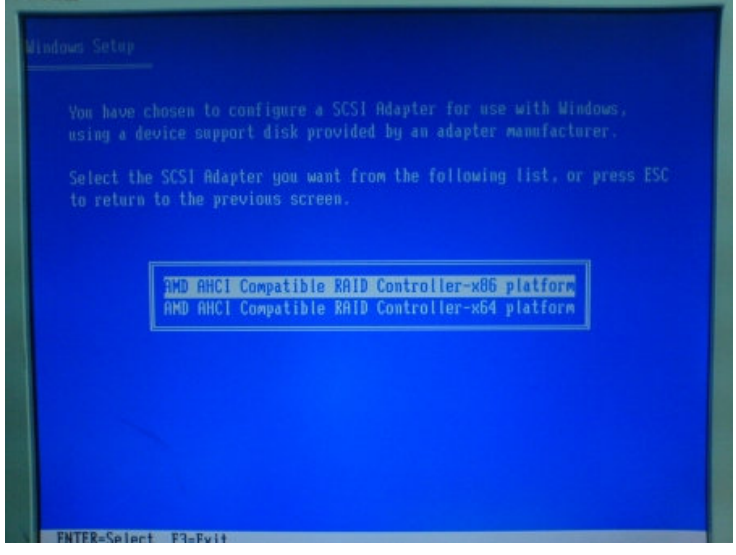

12. Select AMD AHCI Compatible RAID Controller-x86 platform to continue.

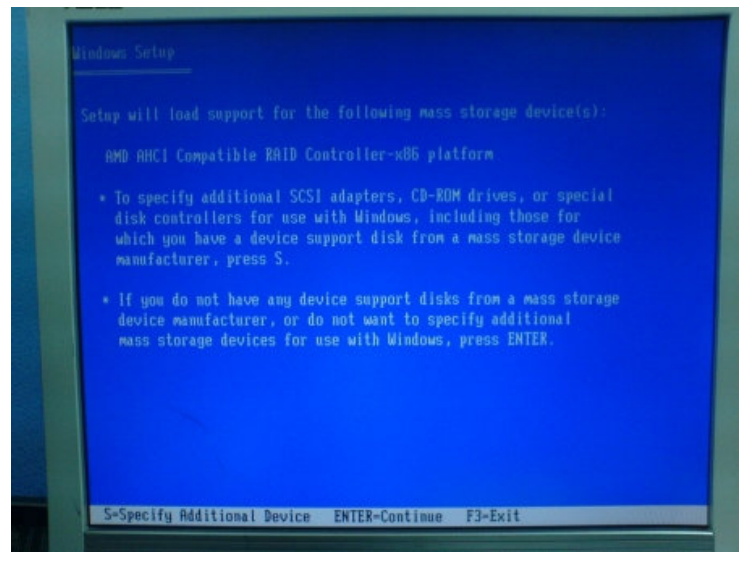

**13.** Press **<F3>** to finish.

#### Note:

A remote RAID control utility (RAIDXpert) is provided by AMD. If the user requires such application, please search the startup menu for RAIDXpert as below.

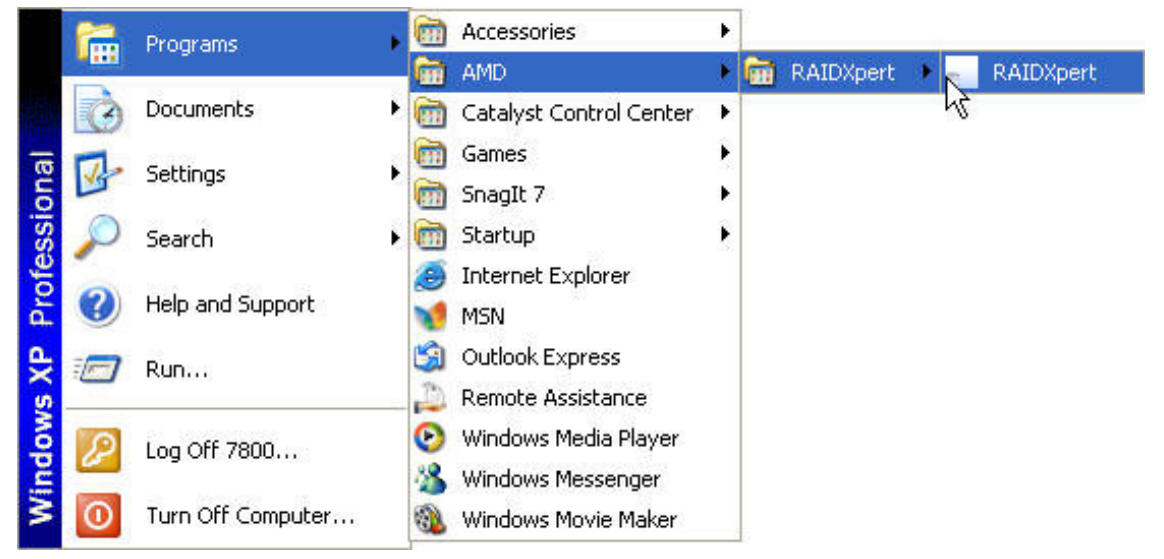

Log in the website with "admin" for both Login ID and Password to initial the service.

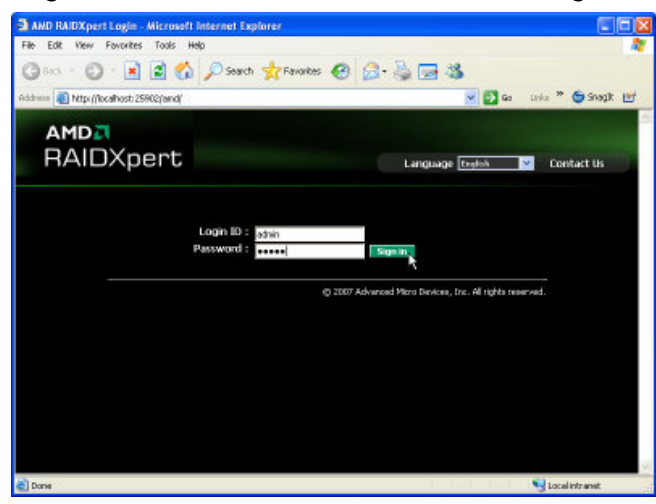

Enter **User management**  $\rightarrow$  **Create** tag to register the desired user login info.

| AMD<br>RAIDXpert                                                                                         |                                                                                           | L             | nguage English  | Show Event                                                       | Contact Us Logout   | Help |
|----------------------------------------------------------------------------------------------------|-------------------------------------------------------------------------------------------|---------------|-----------------|------------------------------------------------------------------|---------------------|------|
| Administrative Tools     User Management     Host Management     Utility Configuration     AMD RAIDXpert | User Manageme                                                                             | ent<br>Delete |                 |                                                                  |                     | ?    |
| Controller 1     Controller 1     Controller 1     Space Drive View     Spare Drive View                 | User ID*<br>Display Name<br>Password *<br>Retype Password<br>Email<br>W Host User Biothts |               |                 | (4-20 character(s))<br>(0-20 character(s))<br>(4-8 character(s)) |                     |      |
|                                                                                                    | Host Oser Hights<br>Host Name Creat<br>locahost                                           | tion Rights   | Deletion Rights | Maintenance Rights                                               | Notification Right: |      |

# **Realtek Audio Tool Settings for Dual Strings**

To enable the independent dual string function, please complete the following steps illustrated basing on Windows XP.

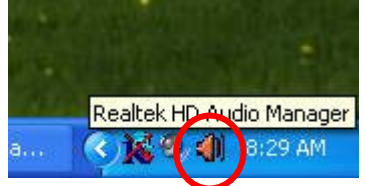

1. Double click on the Realtek utility icon on the Windows toolbar.

| - Communitie    |              | REALTI     | EK                                   | 00              |
|-----------------|--------------|------------|--------------------------------------|-----------------|
| Sound Effect Mi | xer Audio VO | Microphone | 3D Audio Demo                        |                 |
| Playback        | Wave         | SW Synth   | Realtek HD Audio output<br>CD Player |                 |
|                 |              | 1          | Ī                                    |                 |
|                 |              |            |                                      |                 |
| Record          | Mic Volume   | Stereo Mix | Realtek HD Audio Input               |                 |
|                 |              | Ļ          |                                      | 1 - 1 - 1 - 1 - |
|                 | 0            | 0          |                                      |                 |
| (rip)           |              |            | 6                                    | ОК              |

2. Click the icon to enter the Mixer ToolBox.

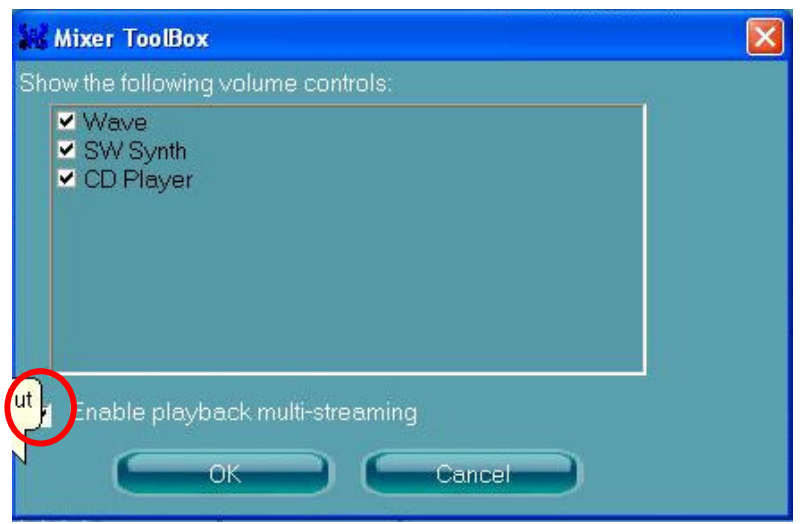

**3.** Select **Enable playback multi-streaming** so that the front audio output (system built-in speakers) can be different from the rear audio output (line-out port). Click **OK**.

|              |                 |            | AL-9705                                            |    |
|--------------|-----------------|------------|----------------------------------------------------|----|
|              |                 | REALTE     | к                                                  | 00 |
| Sound Effect | Mixer Audio I/O | Microphone | 3D Audio Demo                                      |    |
| Playback     | Wave            | SW Syr     | Realtek HD Audio output<br>Realtek HD Audio output | -  |
|              |                 |            | Realtek MD Audio 2nd output                        |    |
| 1            | <b>[4</b> ]     | R.         |                                                    |    |
| Record       | Mic Volume      | Stereo Mix | Realtek HD Audio Input                             | •  |
|              |                 | ļ          |                                                    |    |
|              | 0 =             | 0          |                                                    |    |
| (i)          |                 |            |                                                    | ок |

**4.** Select **Realtek HD Audio output** and click **OK** to save the setting. Then initiate the 1<sup>st</sup> media player which should be assigned as the 1<sup>st</sup> output.

| - (          |                 | REALT      | EK                                                                                | 00 |
|--------------|-----------------|------------|-----------------------------------------------------------------------------------|----|
| Sound Effect | Mixer Audio I/O | Microphone | 3D Audio Demo                                                                     |    |
| Playback     | Wave            | SW Synih   | Realtek HD Audio output<br>Realtek HD Audio output<br>Realtek HD Audio 2nd output | 5  |
| Record       |                 | ব          | Kii<br>Realtek HD Audio Input                                                     | •  |
|              | Mic Volume      |            |                                                                                   |    |
| ()<br>(i)    | 0.              | 0          |                                                                                   | ОК |

5. Select **Realtek HD Audio 2<sup>nd</sup> output** and click **OK** to save the setting. Then initiate the 2<sup>nd</sup> media player which should be assigned as the 2<sup>nd</sup> output.

# Chapter 4

# **Specifications**

# **AL-9705 Specifications**

| System Configuration   |                                                                                                    |
|------------------------|----------------------------------------------------------------------------------------------------|
| CPU (AM2)              | AMD Athlon 3100+ (2.0GHz) / Dual Core 3600+ (1.9GHz)                                                                                                    |
| Chipset                | AMD RS780E                                                                                                    |
| South Bridge           | AMD SB710                                                                                                    |
| Memory                 | Support Two DDRII 400/533/667/800MHz SDRAM up to 4GB                                                                                                    |
| VGA controller         | ATI Radeon HD3200 GPU Integrated in RS780E. Up to 256MB maximum shared memory, allocating system memory dynamically                                                |
| Primary LCD Panel      | 15" TFT LCD Panel (1024x768).                                                                                                    |
| Primary Touch<br>Panel | 15" with Fuji 4-wire or ELO 5-wire resistive touch panel via USB                                                                                                   |
| Storage                | <ul> <li>Internal 2.5" Serial ATA hard disk drive x 1 as default</li> <li>2nd 2.5" Serial ATA hard disk drive as optional<br/>(RAID function supported)</li> </ul> |
| Speaker                | Integrated 2W x 2 stereo system speakers                                                                                                    |
| Power                  | 150 watts external power supply                                                                                                    |
| I/O Port               |                                                                                                    |
| Serial Port            | - 5 User available COM ports (COM2 / 3 / 4 / 5 / 6).<br>- 1 Reserved (COM1) for i-Button connection.                                                               |
| Data Port              | RJ45 connector type for Key Pro application                                                                                                    |
| USB port               | 10 USB 2.0 ports (2*Internal, 8*External)                                                                                                    |

| Cash drawer port         | RJ11 Cash drawer port,12V / 24V selectable by jumper (JP7).                                |
|--------------------------|--------------------------------------------------------------------------------------------|
| Keyboard Port            | One PS/2 keyboard port.                                                                    |
| LAN Port                 | 10/100/1000M Base-T Ethernet Controller, Realtek RTL8111C                                  |
| VGA Port                 | Standard D-SUB 15 Pin VGA Port                                                             |
| Display Port             | Standard 20 Pin Display Port                                                               |
| DC Out                   | DC 12V Out                                                                                 |
| Audio Port               | Integrated Sound Blaster compatible. (Realtek ALC268 HD Codec, Dual-String Output Support) |
| Expansion Slot           |                                                                                            |
| PCI-E x 16               | PCI express x 16 Connector (optional)                                                      |
| Mini PCI-E               | Mini PCI-E socket (optional)                                                               |
| Optional Features        |                                                                                            |
| Customer display         | Pole-type VFD / 12" / 15" LCD customer display                                             |
| 3-in-1 ID Module         | <ul> <li>MSR</li> <li>IC Card Reader</li> <li>Finger Print or RFID</li> </ul>              |
| I-Button                 | COM port interface, located on the base (available <b>ONLY</b> by factory order)           |
| Wireless                 | <ul> <li>Internal WiFi Module(USB)</li> </ul>                                              |
| Power Consumption        |                                                                                            |
| Power consumption        | 70W (Standard system while running programs and accessing HDD).                            |
| Operating temperature    |                                                                                            |
| Operating<br>temperature | 0 °C ~ 40 °C                                                                               |

# Chapter 5

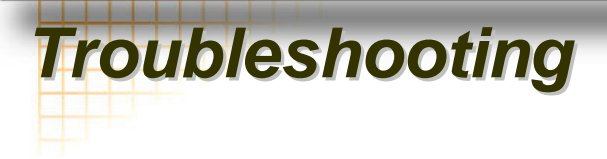

Please note that the following troubleshooting guide is designed for people with strong computer hardware knowledge such as System Administrators and Engineers.

# **ELO Touch Panel Cannot Calibrate Correctly**

- A) Please replace the ELO controller, and re-calibrate. If this works, change back to the original ELO controller, and re-calibrate.
- **B)** If the ELO touch panel still cannot calibrate correctly after changing to a new ELO controller, the touch panel may be not installed properly or it could be defective.

# LAN Is Not Functioning Properly

- A) Check if the LAN driver is installed properly. (Please refer to the LAN driver installation)
- B) Check if there are any IRQ conflicts.
- C) Check if the RJ45 cable is properly connected.
- D) The on board LAN chip could be defective.

# COM2/3/4/5/6 Are Not Functioning Properly

- A) Check if the I/O ports are enabled in the CMOS setup.
- B) Check if there are any IRQ conflicts.
- C) The motherboard could be defective.

# **Cash Drawer Port Is Not Functioning Properly**

- A) Make sure the pin assignment matches between the cash drawer and the RJ11 cash drawer port.
- **B)** Check if JP7 is set to the corresponding voltage (12V or 24V) as the applied cash drawer requests.
- C) Verify the digit I/O port address is 2F
- D) The motherboard could be defective.

### **USB Device Is Not Functioning Properly**

- A) Ensure that the USB controller is "enabled" in the CMOS setup.
- **B)** Ensure that the USB Legacy is "enabled" in the CMOS setup. (Windows 2000 \vdot Window XP Professional)
- C) Ensure that the USB Legacy is "Disabled" in the CMOS setup. (Embedded OS: Windows XP Embedded \vee Window CE. NET \ Linux RedHat 9)

# RAID Driver Installation Cannot Work via USB Floppy Disk in Windows XP

- A) Check if the USB floppy disk drive is properly connected to the terminal.
- B) There may be a compatibility issue. Please check the following technical support website from Microsoft to see if the USB floppy disk drive you use has compatibility issue with Windows XP OS. <u>http://support.microsoft.com/kb/916196/en-us/</u>